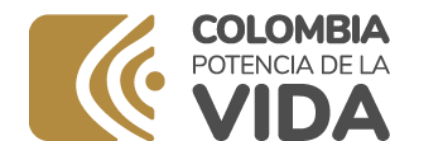

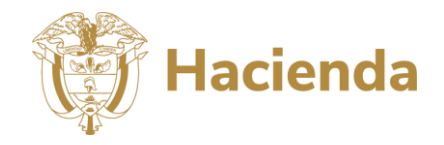

# GUIA PARA LA HERRAMIENTA DE ELABORACIÓN DE LOS PSFF DE LAS EMPRESAS SOCIALES DEL ESTADO

PREPARADO POR: PROCESO MIS 4.8

VERSIÓN 8 Agosto de 2023

Ministerio de Hacienda y Crédito Público Dirección: Carrera 8 No. 6C- 38, Bogotá D.C., Colombia Conmutador: (+57) 601 3811700 - 602 1270 Línea Gratuita: (+57) 01 8000 910071

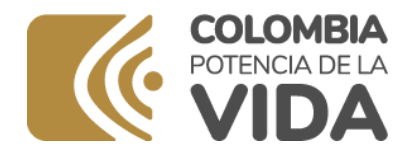

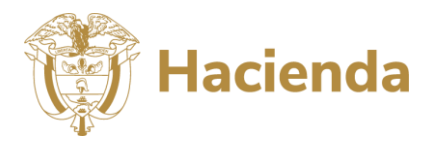

# 1. TABLA DE CONTENIDO

| 1. | TABLA DE CONTENIDO                                            | 2   |
|----|---------------------------------------------------------------|-----|
| 2. | OBJETIVO                                                      | . 3 |
| 3. | ASPECTOS GENERALES                                            | 3   |
| 4. | ETAPA 1: HERRAMIENTA DE AYUDA PARA LA ELABORACIÓN DE LOS PSFF | 6   |
|    | 4.1. Proceso para obtener la herramienta                      | 6   |
|    | 4.2. Instalación de la herramienta                            | 8   |
|    | 4.3. Requisitos antes de su uso                               | 9   |
|    | 4.3.1. Configuración de seguridad de macros1                  | 10  |
|    | 4.3.2. Configurar formulas1                                   | 12  |
|    | 4.4. Operación de la herramienta de Excel1                    | 13  |
|    | 4.4.1. Acceso a los cuadros1                                  | 14  |
|    | 4.4.2. Utilización de los botones1                            | 15  |
|    | 4.4.2.1. Volver al Menú 1                                     | 15  |
|    | 4.4.2.2. Limpiar formulario1                                  | 16  |
|    | 4.4.2.3. Limpiar año y limpiar todo1                          | L7  |
|    | 4.4.3. Operación de los cuadros 2, 3, 4, 5, 6, 29 y 331       | 18  |
|    | 4.4.3.1. Operación de los cuadros 2, 3, 4, 5 y 61             | 18  |
|    | 4.4.3.2. Operación de los cuadros 29 y 331                    | 18  |
|    | 4.4.3.2.1. Eliminar detalles de un contrato 2                 | 20  |
|    | 4.4.3.2.2. Digitar los datos del detalle del contrato2        | 21  |
|    | 4.5. Herramienta de importar 2                                | 23  |
|    | 4.5. Herramienta de generar soportes 2                        | 25  |
| 5. | ETAPA 2: PRESENTACIÓN DE LOS PSFF DE LAS ESE 2                | 28  |
|    | 5.1. Proceso para acceder a la sede electrónica 2             | 28  |
|    | 5.2. Proceso de presentación del PSFF en la sede electrónica  | 29  |

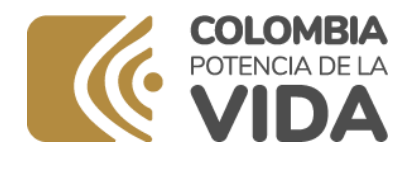

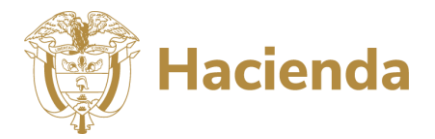

# **2.** OBJETIVO

Proporcionar una guía que le permita a las Empresas Sociales del Estado – ESE - el uso de las herramientas informáticas que facilitan la elaboración y presentación de los Programas de Saneamiento Fiscal y Financiero – PSFF.

# 3. ASPECTOS GENERALES

Teniendo en cuenta el contenido de los artículos 2.6.5.2. y 2.6.5.3 del Decreto 1068 de 2015<sup>1</sup>:

**"Artículo 2.6.5.2. Elaboración del Programa de Saneamiento Fiscal y Financiero**. Los Gerentes de las Empresas Sociales del Estado categorizadas en riesgo medio o alto elaborarán y presentarán a su respectiva Junta Directiva la propuesta de los Programas de Saneamiento Fiscal y Financiero en coordinación con las Direcciones Departamentales y Distritales de Salud, teniendo en cuenta los parámetros generales de contenidos, seguimiento y evaluación establecidos en el presente Decreto y en la Guía Metodológica que para el efecto dispongan los Ministerios de Hacienda y Crédito Público y Salud y Protección Social.

Artículo 2.6.5.3. Presentación del Programa de Saneamiento Fiscal y Financiero. La propuesta de Programa de Saneamiento Fiscal y Financiero elaborada por los Gerentes de las Empresas Sociales del Estado y aprobada por las Juntas Directivas deberá ser presentada para su viabilidad ante el Ministerio de Hacienda y Crédito Público por parte del Gobernador o Alcalde Distrital, en el caso de las Empresas Sociales del Estado de nivel departamental o distrital, respectivamente. Para las Empresas Sociales del Estado del nivel municipal, la presentación se realizará por parte del Gobernador, previa coordinación con el Alcalde Municipal.".

El Ministerio de Hacienda y crédito público diseño un conjunto de herramientas informáticas al servicio de las entidades territoriales para facilitar las actividades de elaboración y presentación de los PSFF. Las herramientas pueden ser utilizadas directamente por las Empresas Sociales del Estado, pero la responsabilidad directa del control de dichos reportes es la entidad territorial a la cual se encuentre vinculada dicha ESE.

Las herramientas que se han puesto a disposición se esquematizan en la Ilustración 1

<sup>&</sup>lt;sup>1</sup> Decreto 058 de 2020 sustituyó el Título 5 de la Parte 6 del Libro 2 del Decreto 1068 de 2015 y reglamentó los artículos 8 y 9 de la Ley 1966 de 2019

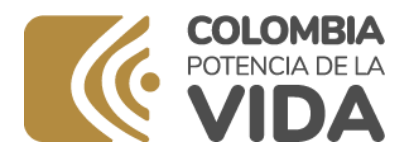

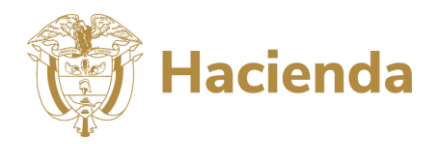

Ilustración 1 Elaboración y presentación de los PSFF – ESE

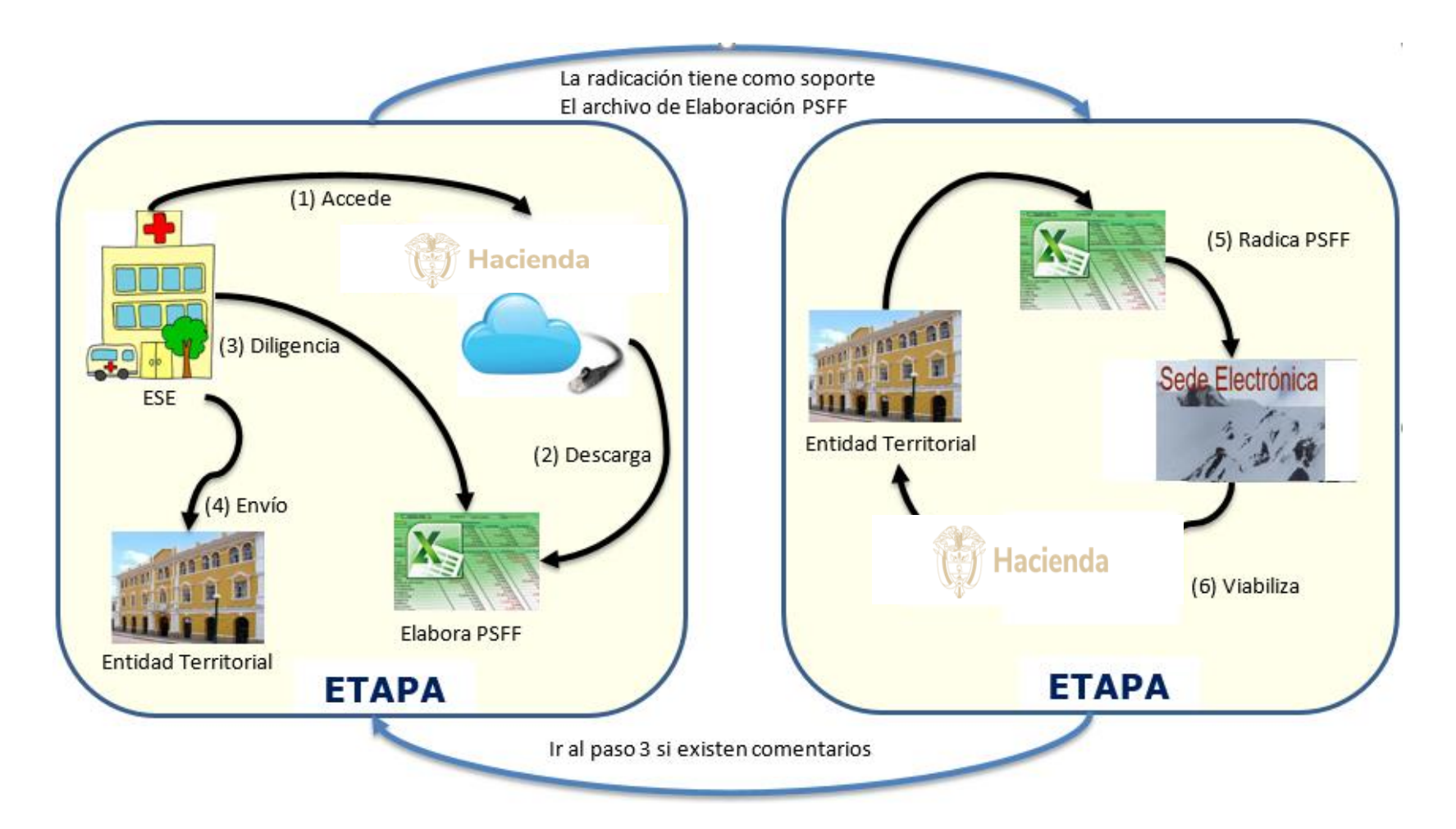

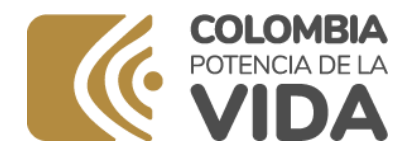

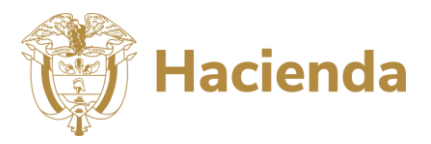

La primera etapa corresponde al diligenciamiento de los cuadros de elaboración del PSFF y la segunda etapa es la radicación del programa en la sede electrónica del Ministerio de hacienda y crédito público.

El presente manual está dividido en dos partes, la primera parte explica en detalle la herramienta de Excel que contiene los cuadros de elaboración a ser diligenciados por la Empresas Social del Estado y la segunda parte detalla la etapa de presentación del programa que quedará disponible para el proceso de viabilización por parte de la Entidad territorial.

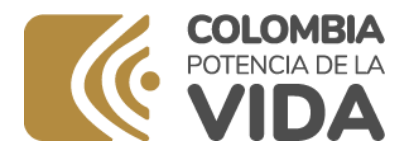

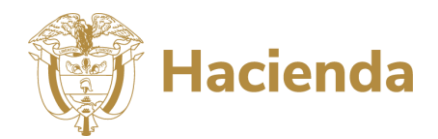

# 4. ETAPA 1: HERRAMIENTA DE AYUDA PARA LA ELABORACIÓN DE LOS PSFF

La herramienta de Elabora de los PSFF-ESE se encuentra implementada en Excel 2010 y se ha probado para las versiones de office 2010 y 2013. A continuación de describe el procedimiento para obtener dicha herramienta, los requisitos antes de su uso y el detalle cada uno de los cuadros que la componen para facilitar el registro de los datos.

# 4.1. Proceso para obtener la herramienta

Para obtener la herramienta acceda a través de cualquiera de exploradores de internet<sup>2</sup> y digite en la barra de exploración la siguiente dirección electrónica: <u>www.minhacienda.gov.co</u>. Dicha dirección es el sitio de internet del Ministerio de Hacienda y Crédito Público en el cual encontrará en la barra de pestañas el menú de Entidades de Orden Territorial y en dicho menú podrá acceder a la oferta institucional para la Entidades Territoriales, tal como se presenta en la Ilustración 2.

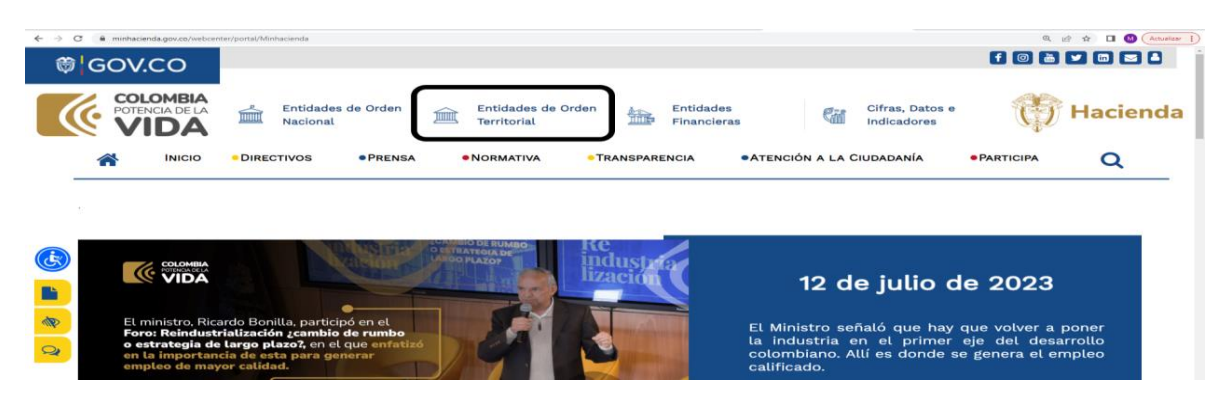

### Ilustración 2 Acceso al espacio internet para el Apoyo a las Entidades Territoriales

(https://www.minhacienda.gov.co/webcenter/portal/EntidadesdeOrdenTerritorial)

Al ingresar al espacio de asistencia de entidades territoriales encontrará toda la información sobre la oferta institucional y las publicaciones de la Dirección General de Apoyo Fiscal. Uno de los botones y de los menús que aparece en la ventana es el que permite el acceso a la documentación de los Programas de Saneamiento Fiscal y Financiero de las Empresas Sociales del Estado; El botón y el menú que se encuentran en la parte inferior de la ventana se presentan en la Ilustración 3.

### Ilustración 3. Acceso a la información sobre los PSFF de las ESE

<sup>&</sup>lt;sup>2</sup> Los exploradores de internet pueden ser: Mozilla Firefox, Google Chrome o Internet Explorer.

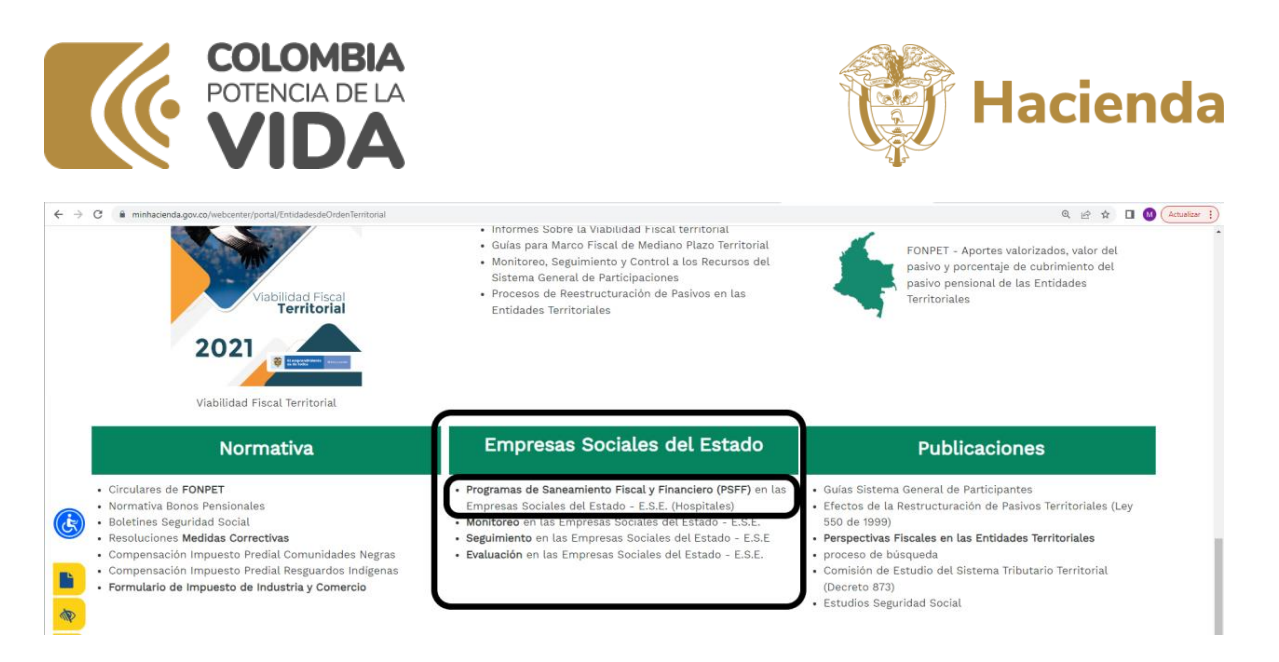

Al acceder al menú de los Programas de Saneamiento Fiscal y Financiero encontrará las diferentes guías organizadas por etapas del proceso. Las etapas están representadas por pestañas, para el ingreso a la etapa de elaboración haga clic en el menú denominado Programas E.S.E busque en la página el vínculo para descargar la herramienta Elabora PSFF tal como se presenta en la Ilustración 4.

### Ilustración 4 Acceso al sitio de descarga de la herramienta

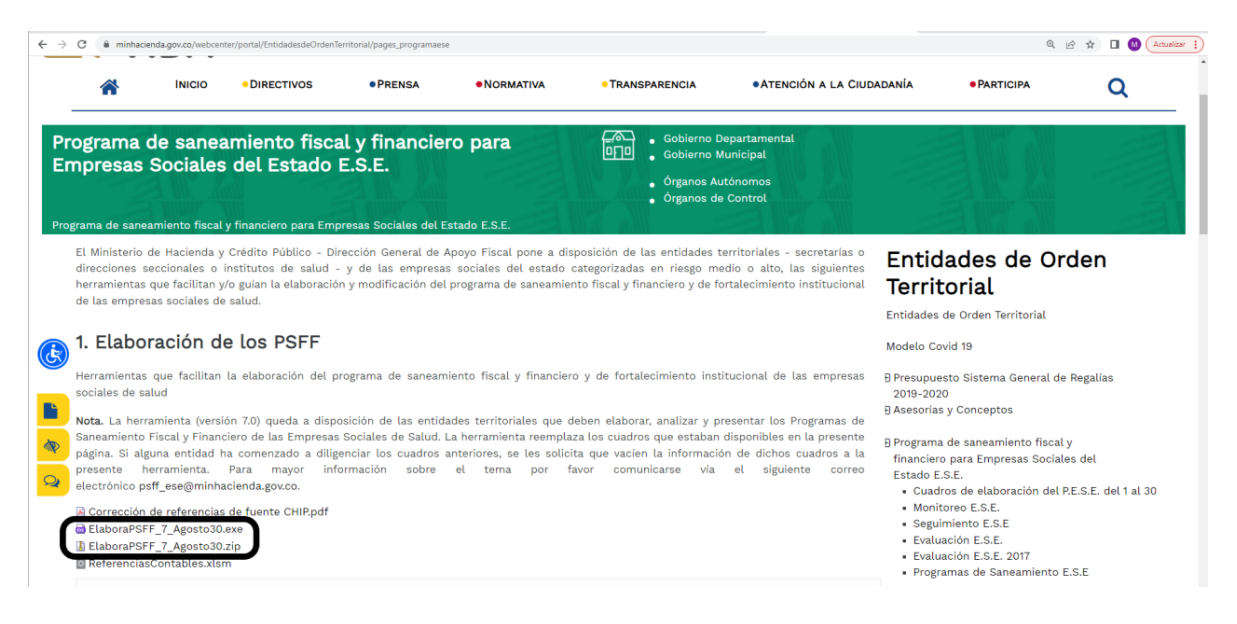

### (https://www.minhacienda.gov.co/webcenter/portal/EntidadesdeOrdenTerritorial/pages\_programaese)

La herramienta se encuentra disponible en dos versiones. Una versión en formato comprimido en extensión ".zip" y una versión ejecutable en formato ".exe". Si descarga la versión ejecutable ".exe", al finalizar la descarga se iniciará automáticamente la instalación. En ciertas entidades las restricciones de seguridad impiden descargar archivos ".exe", en este caso la alternativa es descargar la versión ".zip"; para descargar dicha versión haga clic en vinculo denominado <u>Elaboración PSFF\_ESE (Archivo ejecutable en versión .zip</u>). Descargue la herramienta y almacénela en un directorio de su computador (Ver

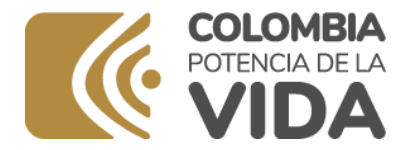

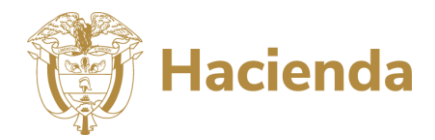

Ilustración 5). Para acceder al instalador descomprima la herramienta y luego ejecute el archivo <u>Elaboración PSFF\_ESE.exe</u> aplicando doble clic para iniciar la instalación.

| 👼 Instalando Elabora_PSFF                                                                                                    | _                                                              |                                                     |                        | $\times$ |
|----------------------------------------------------------------------------------------------------|----------------------------------------------------------------|-----------------------------------------------------|------------------------|----------|
| Dirección General de Apoyo Fiscal - DAF                                                                                                    |                                                                |                                                     |                        |          |
| Programas de Saneamiento Fiscal y Financiero : Empresas Sociales de Salud                                                                                                    |                                                                | OCIAL                                               | ES DEL E               | STADO    |
| El ministerio de hacienda y crédito público - Dirección Ger<br>Fiscal pone a disposición de las entidades territoriales - se<br>direcciones seccionales o institutos de salud - y de las em<br>del estado categorizadas en riesgo medio o alto, la prese<br>que facilita la elaboración del programa de saneamiento f<br>y de fortalecimiento institucional de las empresas sociales<br>La versión 6.09 que incluye la integración con el CCPET | neral d<br>acretar<br>ipresas<br>nte her<br>ïscal y<br>s de sa | le Apo<br>ías o<br>s soci<br>rrami<br>finar<br>lud. | ales<br>enta<br>nciero |          |
| - CreateInstall Free                                                                                                    |                                                                |                                                     |                        |          |
| Siguiente                                                                                                    | . >                                                            | 0                                                   | Cancel                 | ar       |

### Ilustración 5 Descarga de la herramienta de la herramienta de Elaboración

# 4.2. Instalación de la herramienta

Al ejecutar el instalador le aparece la siguiente ventana:

Ilustración 6 Instalación de la Herramienta

| 冯 Instalando Elabora_PSFF                                                               | -         | - [     |        | ×  |
|-----------------------------------------------------------------------------------------|-----------|---------|--------|----|
| Elaboración PSFF-ESE                                                                    |           |         | 0      | 20 |
| Seleccione la carpeta de destino donde se instalará Elab                                | oora_PSFF | :       |        | S  |
| Los archivos se instalarán en la siguiente carpeta.                                     |           |         |        |    |
| Si quiere instalar Elabora_PSFF en una carpeta diferente,<br>y seleccione otra carpeta. | haga clic | en Exa  | minar  |    |
| Carpeta de destino                                                                      |           |         |        |    |
| C:\ElaboraPSFF                                                                          | Ex        | aminar. |        |    |
| Espacio requerido: 13.12 MB                                                             |           |         |        |    |
| Espacio disponible: 163.21 GB                                                           |           |         |        |    |
|                                                                                         |           |         |        |    |
|                                                                                         |           |         |        |    |
| CreateInstall Free                                                                      |           |         |        | -  |
| < Atrás Siguie                                                                          | ente >    | Ca      | ncelar |    |
|                                                                                         |           |         |        |    |

Utilice el botón de siguiente y seleccione la ruta de instalación tal como se presenta en la Ilustración 7. Se recomienda dejar por defecto como ruta de instalación C:\ModificaPSFF. Después de seleccionar la ruta aplique el botón de siguiente.

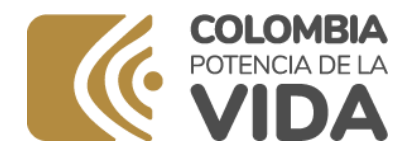

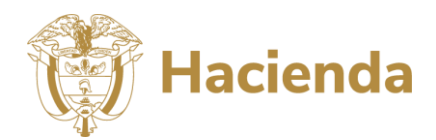

Ilustración 7 Ruta de Instalación

| Instalando Elabora_PSFF                                                                                             |                                                                        | • X        |
|----------------------------------------------------------------------------------------------------|------------------------------------------------------------------------|------------|
| Carpeta de destino<br>Seleccione la carpeta de des                                                                  | stino donde se instalará Elabora_PSFF.                                 | <b>~</b> ~ |
| Los archivos se instalarán en<br>Si quiere instalar Elabora_PSf<br>y seleccione otra carpeta.<br>Carpeta de destino | la siguiente carpeta.<br>FF en una carpeta diferente, haga clic en Exa | minar      |
| Espacio requerido: 20.22 MB<br>Espacio disponible: 34.99 GB                                                         | Transa                                                                 |            |
|                                                                                                    |                                                                        |            |

Después de aplicar el botón siguiente se ejecutará la instalación y el instalador le presentará la venta de la Ilustración 8 indicando que el proceso finalizó con éxito.

### Ilustración 8 Instalación finalizada con éxito

| 🙀 Instalando Elabora_PSFF                               | – 🗆 X                                                                          |
|---------------------------------------------------------|--------------------------------------------------------------------------------|
| Finalizar<br>iElabora_PSFF fue instalado exitosamente!  | TROGRAMA DE SANLAMILNIO<br>FINCAL Y FINANCIERO<br>EMPRESAS SOCIALES DEL ESTADO |
| Ingrese a la aplicación utilizando el archivo Elal      | boraPSFF.xlsm                                                                  |
|                                                         |                                                                                |
|                                                         |                                                                                |
|                                                         |                                                                                |
|                                                         |                                                                                |
|                                                         |                                                                                |
|                                                         |                                                                                |
| — CreateInstall Free —————————————————————————————————— | Finalizar                                                                      |

# 4.3. Requisitos antes de su uso

Para poder utilizar la herramienta que se acaba de instalar, el usuario debe permitir la utilización de macros, tener correctamente configuradas las fórmulas y en el momento de abrir cada una de las hojas de la herramienta se debe habilitar expresamente el contenido. A continuación, se relacionan las características de seguridad en Excel y las condiciones de parametrización de las fórmulas.

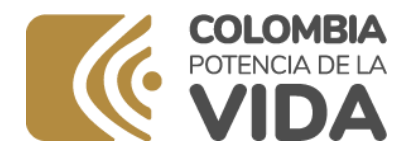

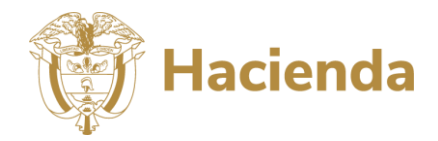

# 4.3.1. Configuración de seguridad de macros.

La configuración de seguridad de las macros se encuentra en el Centro de confianza. Sin embargo, si trabaja en una red administrada, recuerde que necesita el usuario administrador para realizar los cambios. Para realizar los cambios siga los siguientes pasos:

- 1. Ingrese al aplicativo de Excel.
- 2. Vaya al menú de archivo.
- Con el menú de archivo desplegado vaya al submenú opciones tal como se presenta en la Ilustración
   9.

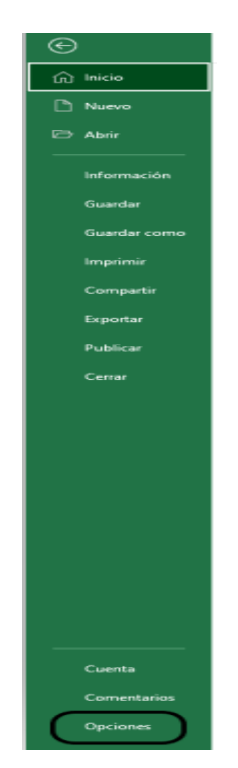

### Ilustración 9. Menú de Opciones en Office

4. Al aplicar las opciones Excel le presentará una ventana con todas las posibles opciones de configuración, utilice la que se denomina Centro de Confianza y utilice el botón de configuración del centro de confianza.

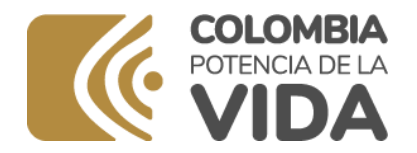

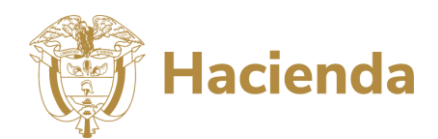

### Ilustración 10 Configuración del Centro de Confianza

| Opciones de Excel                      |                                                                                                    | ?       | $\times$ |
|----------------------------------------|----------------------------------------------------------------------------------------------------|---------|----------|
| General<br>Fórmulas                    | Ayude a mantener los documentos seguros y el equipo protegido.                                              |         |          |
| Datos                                  | Seguridad y más información                                                                                 |         |          |
| Revisión                               | Para obtener más información sobre la protección de privacidad y seguridad, visite Office.co                | m.      |          |
| Guardar                                | Centro de confianza de Microsoft                                                                            |         |          |
| ldioma                                 | Centro de confianza de Microsoft Excel                                                                      |         |          |
| Accesibilidad<br>Avanzadas             | El Centro de confianza contiene la configuración de seguridad y privacidad. Esta configuración garantiza la |         |          |
| Personalizar cinta de opciones         | seguridad del equipo. Le recomendamos que no la<br>cambie.                                                  | nfianza | ••• J    |
| Barra de herramientas de acceso rápido |                                                                                                    |         | $\sim$   |
| Complementos                           |                                                                                                    |         |          |
| Centro de confianza                    | )                                                                                                    |         |          |
|                                        |                                                                                                    |         |          |
|                                        |                                                                                                    |         |          |
|                                        |                                                                                                    |         |          |
|                                        |                                                                                                    |         |          |
|                                        |                                                                                                    |         |          |
|                                        |                                                                                                    |         |          |
|                                        |                                                                                                    |         |          |
|                                        |                                                                                                    |         |          |
|                                        | Aceptar                                                                                                    | Canc    | elar     |

5. Vaya a la opción de contenido externo y verifique que las opciones se encuentren configuradas de la misma forma a como se presenta en la siguiente llustración 11. Dichas opciones le permitirán actualizar los datos que se encuentren referenciados de una página a otra.

### Ilustración 11 Contenido Externo

| entro de confianza                                | ? ×                                                                                                    |
|---------------------------------------------------|----------------------------------------------------------------------------------------------------|
| Editores de confianza<br>Ubicaciones de confianza | Configuración de seguridad para conexiones de datos                                                     |
| Documentos de confianza                           | <ul> <li>Habilitar todas las conexiones de datos (no recomendado)</li> </ul>                            |
| Catálogos de complementos de confianza            | Preguntar al usuario sobre las conegiones de datos                                                      |
| Complementos                                      | <ul> <li>Desnabilitar todas las conexiones de datos</li> </ul>                                          |
| Configuración de AnticeV                          | Configuración de seguridad para los vinculos del libro                                                  |
| Configuración de Actives                          | Habilitar actualización automática de todos los víoculos del libro (no recomendado)                     |
| Configuración de macros                           | Preguntar al usuario sobre la actualización automática de los vinculos del libro                        |
| Vista protegida                                   | Deshabilitar actualización automática de todos los vínculos del libro                                   |
| Barra de mensajes                                 |                                                                                                    |
| Contenido externo                                 | Configuración de seguridad de los tipos de datos vinculados                                             |
| Configuración de bloqueo de archivos              | <ul> <li><u>Habilitar</u> todos los tipos de datos vinculados (no recomendado)</li> </ul>               |
| Opciones de privacidad                            | <ul> <li>Preguntar al usuario sobre los tipos de datos vinculados</li> </ul>                            |
| Inicio de sesión basado en formularios            | Deshabilitar todos los tipos de datos vinculados                                                        |
|                                                   | Configuración de seguridad para el intercambio dinámico de datos                                        |
|                                                   | Habilitar la búsqueda de datos dinámicos de Exchange Server                                             |
|                                                   | Habilitar el lanzamiento de datos dinámicos de Exchange Server (no recomendado)                         |
|                                                   | Configuración de seguridad para abrir archivos de Microsoft Query (.iqy, .oqy, .dqy y .rqy) de un orige |
|                                                   | Bloquear siempre la conexión de archivos de Microsoft Query que no sean de confianza (.iqy, .oqy,       |
|                                                   |                                                                                                    |
|                                                   | •                                                                                                    |

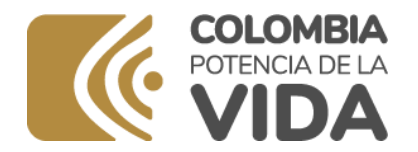

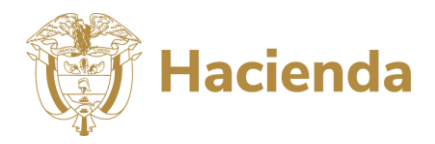

# 4.3.2. Configurar formulas

Para asegurarse que las fórmulas van a funcionar de manera adecuada, se recomienda revisar la configuración de dicha característica en Microsoft Excel. Es necesario ejecutar este procedimiento antes de comenzar el trabajo con la herramienta, dado que ciertas aplicaciones pueden modificar de forma autónoma dicha configuración. A continuación, se explica el procedimiento:

- 1. Abra un libro de Excel en blanco
- 2. Vaya al menú de archivo / Opciones
- 3. En el menú que le presenta Excel seleccione el que corresponde a fórmulas
- 4. Asegúrese que la opción de cálculos de libro se encuentre en automático tal como se presenta en la Ilustración 12.

| pciones de Excel                      |                                                                     |                                | 3                      |   |
|---------------------------------------|---------------------------------------------------------------------|--------------------------------|------------------------|---|
| Seneral                               | Cambie las opciones relativas al cá                                 | lculo de fórmulas, rendim      | iento y tratamiento de |   |
| Fórmulas                              | └──JX errores.                                                      |                                |                        |   |
| Datos                                 | Opciones de cálculo:                                                |                                |                        |   |
| evisión                               | Cálculo de libro ①                                                  | 🗌 Habjlitar cálculo iterat     | ivo                    |   |
| uardar                                | • Automático                                                        | lteraciones mágimas:           | 100 🗘                  |   |
| lioma                                 | <ul> <li>Automático excepto para tablas de<br/>detor</li> </ul>     | Cambio máximo:                 | 0,001                  |   |
| ccesibilidad                          | O Manual                                                            |                                |                        |   |
| vanzadas                              | Volver a calcular libro antes<br>de guardarlo                       |                                |                        |   |
| ersonalizar cinta de opciones         | Trabajo con fórmulas:                                               |                                |                        |   |
| arra de nerramientas de acceso rapido | Estilo de referencia F1C1 ①                                         |                                |                        |   |
| Complementos                          | Autocompletar <u>f</u> órmulas 🛈                                    |                                |                        |   |
| Centro de confianza                   | Usar nombres de tabla en las fórmulas                               |                                |                        |   |
|                                       | Usar funciones Importar <u>D</u> atosDinámicos                      | para referencias a tablas diná | micas                  |   |
|                                       | Sugerir variaciones de fórmula compatibl<br>Comprobación de errores | es con versiones anteriores d  | e Excel (1)            |   |
|                                       | Usbilitar comprohación de errorer en c                              | agunda olana                   |                        |   |
|                                       | Indicar grrores con el color:                                       | <u>R</u> estable               | ecer errores omitidos  |   |
|                                       | Reglas de verificación de Excel:                                    |                                |                        |   |
|                                       | Celdas que contienen fórmulas que<br>dan como resultado un error    | Fórmulas que omiten            | celdas en una región 🛈 | 0 |
|                                       | Fórmula de c <u>o</u> lumna calculada 🕕                             | fórmulas                       | gue contienen          | 0 |
|                                       | incoherente en las tablas                                           | Fórmulas que se refier         | en a celdas vacías 🕕   |   |

### Ilustración 12 Configuración de Fórmulas

### Nota 1

Si las fórmulas no se encuentran correctamente configuradas, las macros no van a funcionar correctamente, el refresco de los cálculos no se verá reflejado entre otros inconvenientes.

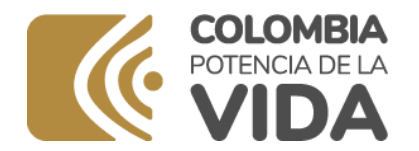

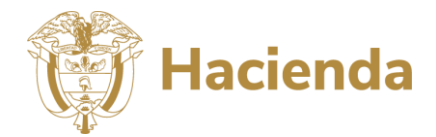

# 4.4. Operación de la herramienta de Excel

Para operar la herramienta vaya al explorador de Windows y busque la carpeta en la cual se encuentran los archivos de la herramienta. Si no modificó la ruta de instalación la carpeta en la cual se encuentra instalada la herramienta es: C:\ElaboraPSFF. Los archivos que componen la herramienta son 16 (DIEZ Y SEIS) los cuales se listan en la Ilustración 13.

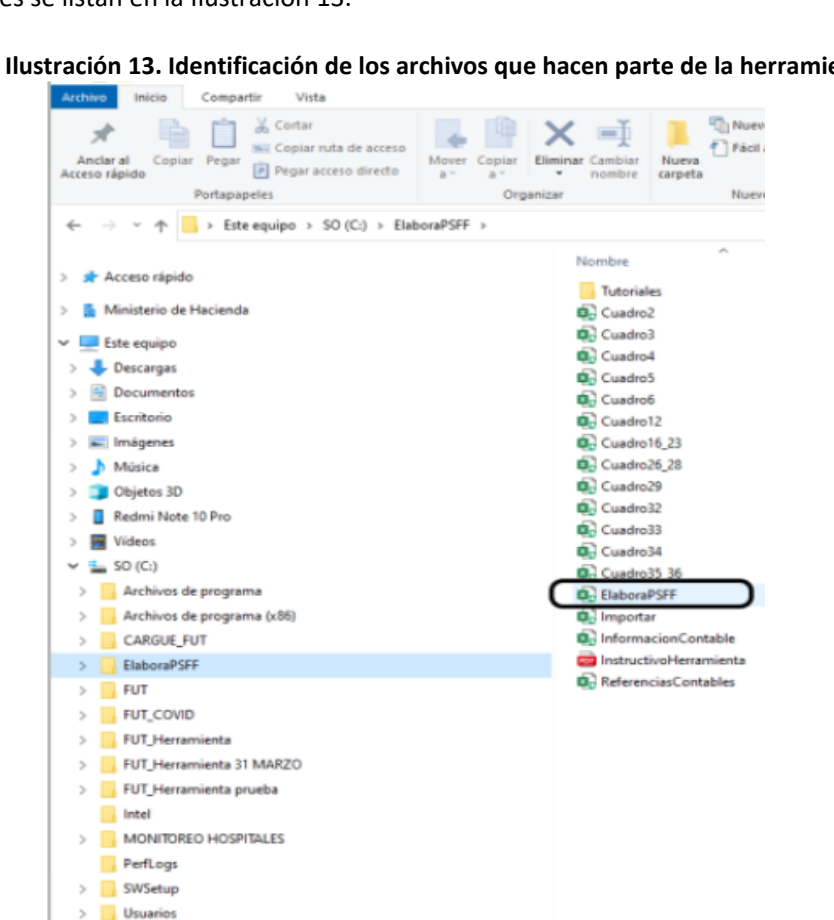

Ilustración 13. Identificación de los archivos que hacen parte de la herramienta

Después de ubicar la carpeta haga clic sobre el archivo ELABORAPSFF.xlsm. Dicho archivo es la matriz para acceder a los demás cuadros de la herramienta (Ver

> Windows

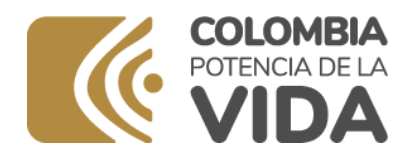

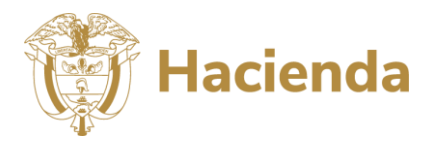

Ilustración 14).

### Ilustración 14 Menú de la herramienta

| LI MENISTRIO DE HACIENDA Y CRÉDITO PÚBLICO - DIRECCIÓN GE<br>INSTITUTOS DE SALUD - Y DE LAS EMPRESAS SOCIALES DEL ESTAD<br>SANEAMIENTO FISCAL Y FINANCIERO Y DE FORTALCMIENTO INSTI                                                   | NERAL DE APOYO FISCAL PONE A DISPOSICIÓN DE LAS ENT<br>O CATEGORIZADAS EN RESCO MEDIO O ALTO, LA PRESE<br>TÚCIONAL DE LAS EMPRESAS SOCIALES DE SALUD.                                                                                                | TIDADES TERRITORIALES - SE<br>NTE HERRAMIENTA QUE FAC         | CRETARÍAS O DIREC<br>ILITA LA ELABORA | CION<br>PSFF: Se activicán I<br>demás cuadros cuae<br>haya diligenciado<br>completamente el<br>cuadro 116 a 19 |
|----------------------------------------------------------------------------------------------------|----------------------------------------------------------------------------------------------------|---------------------------------------------------------------|---------------------------------------|----------------------------------------------------------------------------------------------------|
| Consultar Instructivo de la Herramienta                                                                                                    | Nota: Pas importa dato de otte versión de la<br>bertarieta utilio la posicio de importaz. Datos.<br>Después de efectuat el acotesto de importación,<br>verilique que las formulas se ésten calculando,<br>astomásicamente l'Ore: marcal del usuario) | Importar Dato                                                 | 2                                     | Consultar Tutoriales                                                                                           |
| PSFF: Utilice el botón de generar soportes para asegurarse que todos los a<br>latos de todos los cuadros de la metodología. El resultado de la utilizació<br>xuadros en formato Excel que servián como soporte a la entrega del PSFF. | uchivos serán remitidos. La funcionalidad debe ser utilizada una u<br>n del botón será un archivo .zip (nombrado con el código REPS d<br>Todos los archivos excel diferentes a ElaboraPSFF deben estar                                               | vez sean registrados los<br>e la entidad) con los<br>cerrados | Version 7.3                           | Generar Soportes                                                                                               |
| Cuadros                                                                                                    | Descrip                                                                                                    | ción                                                          | 1                                     | Reporte                                                                                                    |
| Cuadros: 1, 1A y 1B                                                                                                    | Identificación de la empresa social del estado, composición d<br>elaboración y ejecución de los PSFF                                                                                                    | le las juntas directivas y directivo                          | s y responsables de la                | Cuadro 1                                                                                                    |
| Cuadro 2                                                                                                    | Servicios ofrecidos por la ese según habilitación, red de servi                                                                                                    | cios actual                                                   |                                       | Cuadro 2                                                                                                    |
| Cuadro 3                                                                                                    | Describir la capacidad de oferta de servicios teniendo en cuer<br>prestar los servicios de salud.                                                                                                    | sta la infraestructura física que po                          | osee la ESE para                      | <u>Cuadro 3</u>                                                                                                |
| Cuadro 4                                                                                                    | Oferta De Servicios Según La Capacidad Disponible De Rec                                                                                                    | ursos Humanos                                                 |                                       | Cuadro 4                                                                                                    |
| Cuadro 5                                                                                                    | Consolidar la producción de los últimos cinco años, por cada                                                                                                    | uno de los servicios asistenciales                            | 5                                     | <u>Cuadro 5</u>                                                                                                |
| Cuadro 6                                                                                                    | Agregados los servicios por centros de costos                                                                                                    |                                                               |                                       | <u>Cuadro 6</u>                                                                                                |
| Cuadro 7                                                                                                    | Reporte de los Indicadores de Calidad                                                                                                    |                                                               |                                       | <u>Cuadro 7</u>                                                                                                |
| Cuadro 8                                                                                                    | Estado de procesos judiciales en curso                                                                                                    |                                                               |                                       | Cuadro S                                                                                                    |
| Cuadro 9                                                                                                    | Ejecución histórica del presupuesto de Ingresos                                                                                                    |                                                               |                                       | <u>Cuadro 9</u>                                                                                                |
| Información Contable                                                                                                    | Herramienta para el cargue de la información contable que ba                                                                                                    | ci parte del PSFF                                             |                                       | Información<br>Contable                                                                                        |
| Cuadro 11                                                                                                    | Contratos en Ejecución                                                                                                    |                                                               |                                       | Cuadro 11                                                                                                    |

En la parte superior se encuentra los vínculos asociados a los instructivos y tutoriales, además del vínculo que permite acceder a la herramienta de importación de datos. En la parte inferior se encuentra la lista de cuadros a reportar; haciendo clic sobre cada vínculo de dicho aparte podrá acceder a cada cuadro. En la parte superior derecha encontrará el botón de generar soportes que se detallará más adelante junto con la función de importar.

# 4.4.1. Acceso a los cuadros

Los cuadros se encuentran listados en el menú principal, utilice el cuadro 1 para digitar los datos generales de la Empresa Social del Estado en Riesgo.

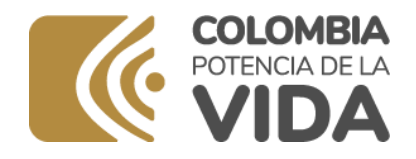

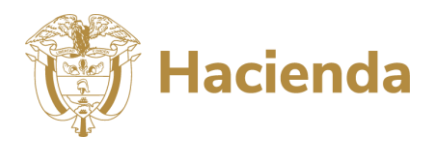

### Ilustración 15. Ingreso de los Datos Básicos de la Entidad

| EL MINISTERIO DE HACIENDA Y CRÉDITO PÚBLICO - DIRECCIÓN GENTRAL DE APOYO FISCAL PONE A DISPOSICIÓN DE LAS ENTIDADES TERRITORIALES - SECRETARÍAS O DIRECCIONES SECCIONA<br>SALUD - Y DE LAS EMPRESAS SOCIALES DEL ESTADO CATEGORIZADAS EN RIESGO MEDIO O ALTO, LA PRESENTE HERRAMIENTA QUE FACILITA LA ELABORACIÓN DEL PROGRAMA DE SAL<br>FINANCIERO Y DE FORTALECIMIENTO INSTITUCIONAL DE LAS EMPRESAS SOCIALES DE SALUD. |                                                                                                    |                                                                 |             |                  |  |  |  |  |
|----------------------------------------------------------------------------------------------------|----------------------------------------------------------------------------------------------------|-----------------------------------------------------------------|-------------|------------------|--|--|--|--|
| Consultar Instructivo de la Herramienta<br>dice la opción de <u>importar Dano</u> . <u>Despisi de sientar</u><br>etilier la opción de <u>importar Dano</u> . <u>Despisi de sientar</u><br>etilier a calculado automicamenta (Ver annula) del<br><u>importar Datos</u><br><u>Importar Datos</u><br><u>Importar Datos</u>                                                                                                   |                                                                                                    |                                                                 |             |                  |  |  |  |  |
| PSFF: Utilice el botón de generar soportes para asegurarse que todos los archivos será<br>todos los cuadros de la metodología. El resultado de la utilización del botón será un ar<br>que servián como soporte a la entrega del PSFF. <u>Todos los archivos excel diferentes a </u>                                                                                                    | n remitidos. La funcionalidad debe ser utilizada una vez s<br>hivo "zip (nombrado con el código REP5 de la entidad) co<br><u>ClaboraPSFF deben estar cerrados</u> | sean registrados los datos de<br>n los cuadros en formato Excel | Version 7.3 | Generar Soportes |  |  |  |  |
| Cuadros                                                                                                    | Des                                                                                                    | scripción                                                       |             | Reporte          |  |  |  |  |
| Cuadros: 1, 1A y 1B Identificación de la empresa social del estado, composición de las juntas directivos y responsables de la elaboración y ejecución de los PSFF                                                                                                    |                                                                                                    |                                                                 |             |                  |  |  |  |  |

Utilice los instructivos para de cada de los cuadros publicados en la página de Internet para tener el registro de cada uno de los cuadros. Para ciertos formatos Excel le solicitará actualizar los vínculos entre los libros. Se requiere que en todos los casos el usuario autorice la actualización.

### Ilustración 16 Notificación de Autorización de los vínculos

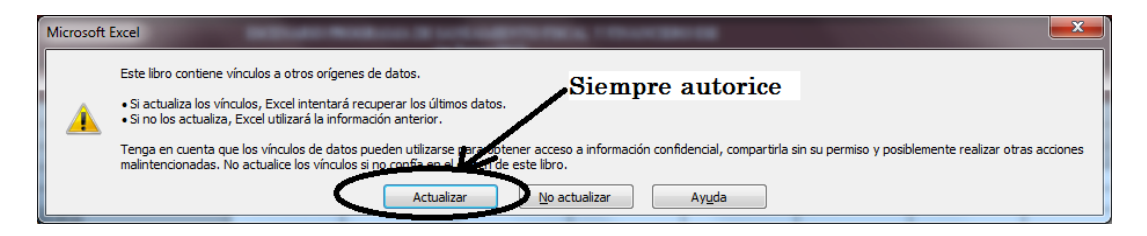

# 4.4.2. Utilización de los botones

Los cuadros cuentan generalmente con tres tipos de botones y/o vínculos que facilitan el registro de operación y la navegabilidad en el aplicativo. A continuación, se hace una breve descripción de los botones y/o vínculos comunes a todos los cuadros.

### 4.4.2.1. Volver al Menú

Vínculo que permite retornar de cualquiera de los cuadros al menú principal de la aplicación. En la siguiente gráfica se presenta el ejemplo para el cuadro 1.

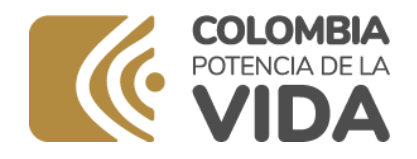

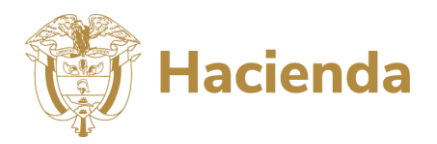

### Ilustración 17 Volver al menú. Ejemplo cuadro 1

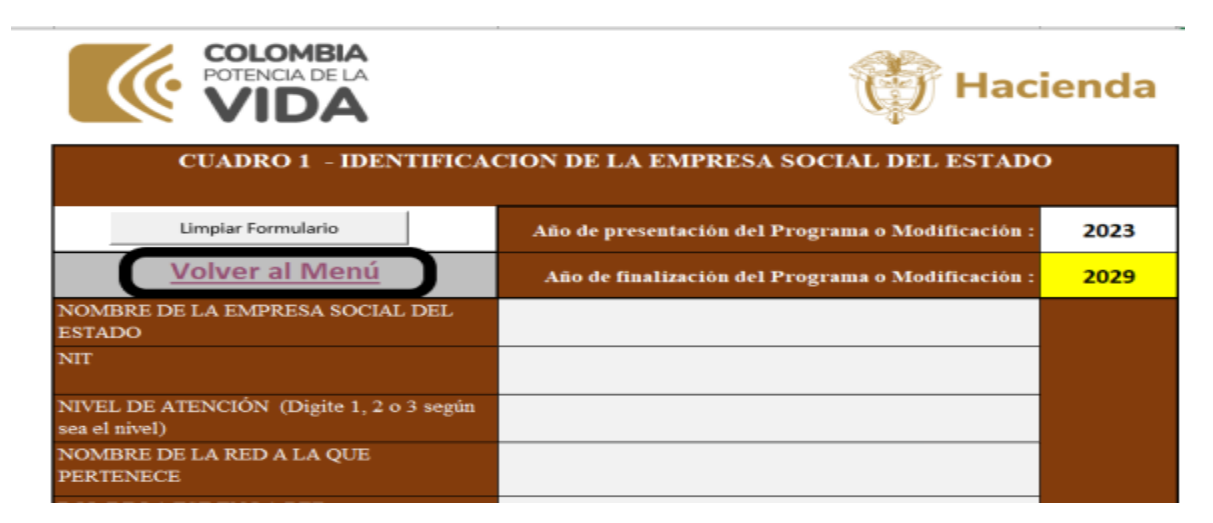

# 4.4.2.2. Limpiar formulario

Permite limpiar los datos del cuadro donde se encuentre el botón con el objeto de iniciar una nueva captura o eliminar datos ingresados erróneamente en toda la hoja. Este botón se encuentra presente en los cuadros que se encuentren relacionados con un solo corte o en el que los años tengan una disposición en columnas.

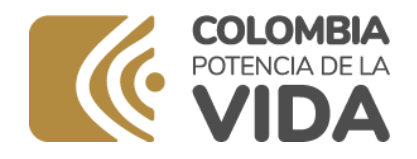

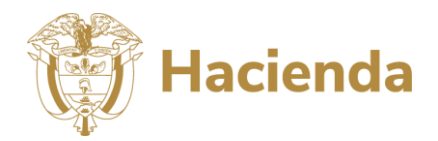

| Antes d                                                       | le aplicar el botón                                                                                         |                                  | Después de aplicar el botón                                   |                                                                                                    |                                      |  |  |  |  |
|---------------------------------------------------------------|----------------------------------------------------------------------------------------------------|----------------------------------|---------------------------------------------------------------|----------------------------------------------------------------------------------------------------|--------------------------------------|--|--|--|--|
| CUADRO 1 - IDENTIFICA                                         | ICION DE LA EMPRESA SOCIAL DEL ESTADO                                                                       |                                  | CUADRO 1 - IDENTIFICA                                         | CION DE LA EMPRESA SOCIAL DEL ESTADO                                                                         |                                      |  |  |  |  |
| Limpiar Formulario                                            | Año de presentación del Programa o Modificación<br>:                                                        | 2023                             | Umplar Formulario                                             | Año de presentación del Programa o Modificación                                                              | 2023                                 |  |  |  |  |
| Volver al Menú                                                | Año de finalización del Programa o Modificación :                                                           | 2029                             | Volver al Menú                                                | Año de finalización del Programa o Modificación :                                                            | 2029                                 |  |  |  |  |
| NOMBRE DE LA EMPRESA SOCIAL DEL<br>ESTADO                     | HOSPITAL REGIONAL DE MONIQUIRA E.S.E                                                                        |                                  | NOMBRE DE LA EMPRESA SOCIAL DEL<br>ESTADO                     |                                                                                                    |                                      |  |  |  |  |
| NIT                                                           | 001.234.568-9                                                                                               |                                  | NIT                                                           |                                                                                                    |                                      |  |  |  |  |
| NIVEL DE ATENCIÓN (Digite 1, 2 o 3<br>según sea el nivel)     | 1                                                                                                    |                                  | NIVEL DE ATENCIÓN (Digite 1, 2 o 3<br>según sea el nivel)     |                                                                                                    |                                      |  |  |  |  |
| NOMBRE DE LA RED A LA QUE<br>PERTENECE                        |                                                                                                    |                                  | NOMBRE DE LA RED A LA QUE<br>PERTENECE                        |                                                                                                    |                                      |  |  |  |  |
| ROL DE LA ESE EN LA RED                                       |                                                                                                    |                                  | ROL DE LA ESE EN LA RED                                       |                                                                                                    |                                      |  |  |  |  |
| CARÁCTER TERRITORIAL                                          | DEPARTAMENTAL                                                                                               |                                  | CARÁCTER TERRITORIAL                                          |                                                                                                    |                                      |  |  |  |  |
| DEPARTAMENTO / DISTRITO                                       | BOYACÁ                                                                                                    |                                  | DEPARTAMENTO / DISTRITO                                       |                                                                                                    |                                      |  |  |  |  |
| MUNICIPIO SEDE PRINCIPAL                                      | MONQURÁ                                                                                                    |                                  | MUNICIPIO SEDE PRINCIPAL                                      |                                                                                                    |                                      |  |  |  |  |
| DIRECCION Y TIPO DE LA SEDE<br>PRINCIPAL                      | Av con Calle                                                                                                | Otras Sedes                      | DIRECCION Y TIPO DE LA SEDE<br>PRINCIPAL                      |                                                                                                    | Otras Sedes                          |  |  |  |  |
| CODIGO PRESTADOR - REPS                                       | 1546900823                                                                                                  |                                  | CODIGO PRESTADOR - REPS                                       |                                                                                                    |                                      |  |  |  |  |
| NOMBRE DE LA EMPRESA SOCIAL DEL<br>ESTADO (SIHO)              | HOSPITAL REGIONAL DE MONIQUIRA E S.E.                                                                       | Dirección Gr                     | NOMBRE DE LA EMPRESA SOCIAL DEL<br>ESTADO (SIHO)              |                                                                                                    | Dirección Ger                        |  |  |  |  |
| ACTO DE CREACION DE LA ESE                                    | 1-ene-10                                                                                                    | POFF: Siles de<br>dilgonciador d | ACTO DE CREACION DE LA ESE                                    |                                                                                                    | POFF: Si loz det<br>diligenciades de |  |  |  |  |
| ACTO ADMINISTRATIVO DE ADOPCION<br>DE ESTATUTOS               | 1-ene-10                                                                                                    | Nombre de la Ex                  | ACTO ADMINISTRATIVO DE ADOPCION<br>DE ESTATUTOS               |                                                                                                    | Pompre de la Cal                     |  |  |  |  |
| ACTO DE JUNTA DIRECTIVA DE<br>APROBACIÓN DEL PROGRAMA         | 1-ene-11                                                                                                    |                                  | ACTO DE JUNTA DIRECTIVA DE<br>APROBACIÓN DEL PROGRAMA         |                                                                                                    |                                      |  |  |  |  |
| INFORMACIÓN GERENTE ACTUAL                                    | Doctor R                                                                                                    |                                  | INFORMACIÓN GERENTE ACTUAL                                    |                                                                                                    |                                      |  |  |  |  |
| INTEGRANTES JUNTA DIRECTIVA                                   | EL CUADRO 1A NO HA SIDO COMPLETAMENTE<br>DILIGENCIADO DILIGENCIADO                                          | Duadto.1A                        | INTEGRANTES JUNTA DIRECTIVA                                   | EL CUADRO IA NO HA SIDO COMPLETAMENTE<br>DILIGENCIADO DILIGENCIADO                                           | Duado M                              |  |  |  |  |
| DIRECTIVOS Y RESPONSABLES<br>ELABORACIÓN Y EJECUCIÓN DEL PSFF | EL CUADRO IB NO HA SIDO COMPLETAMENTE<br>DILIGENCIADO (NO OLVIDE DILIGENCIAR EL<br>FUNCIONARIO DE CONTACTO) | Duado 1B                         | DIRECTIVOS Y RESPONSABLES<br>ELABORACIÓN Y EJECUCIÓN DEL PSFF | EL CUADRO 10 NO ILA 2000 COMPLETAMENTE<br>DILIGENCIADO (NO OLVIDE DILIGENCIAR EL<br>FUNCIONARIO DE CONTACTO) | Cusho IB                             |  |  |  |  |
| Pariodo da Corta (Mas / Año) Excepto                          | Diciembre                                                                                                   | 2022                             | Periodo de Corte (Mes / Año) Excepto                          | Diciembre                                                                                                    | 2022                                 |  |  |  |  |
| Periodo de Corte para los pasivos (Mes / Año)                 | Diciembre                                                                                                   | 2022                             | Periodo de Corte para los pasivos (Mes / Año)                 | Diciembre                                                                                                    | 2022                                 |  |  |  |  |

# 4.4.2.3. Limpiar año y limpiar todo

Los botones de limpiar Año y limpiar Todo aplican para los formatos que involucren más de un año en la captura o consulta de datos. El botón de limpiar Año elimina los datos del periodo específico con el cual se esté trabajando. El botón de limpiar todos los años aplica para eliminar los datos de todo el formulario para todos los años.

### Ilustración 18 Botones de limpiar Año y Limpiar Todo

Ministerio de Hacienda y Crédito Público Dirección: Carrera 8 No. 6C- 38, Bogotá D.C., Colombia Conmutador: (+57) 601 3811700 - 602 1270 Línea Gratuita: (+57) 01 8000 910071

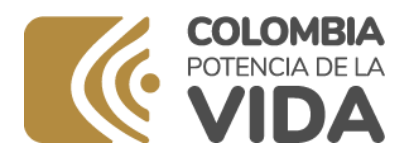

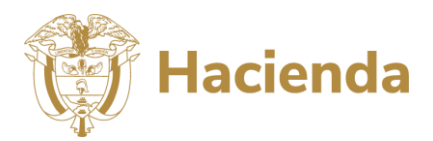

|                  |             |                                   | CUADRO 3. OF   | ERTA               | DE SERVICIOS SEGU                                       | IN LA CAPAC                                             | IDAD FÍS                                                      | ICA INSTAL/                                    | ADA - ES                          | E:                                                             |                             |                             |
|------------------|-------------|-----------------------------------|----------------|--------------------|---------------------------------------------------------|---------------------------------------------------------|---------------------------------------------------------------|------------------------------------------------|-----------------------------------|----------------------------------------------------------------|-----------------------------|-----------------------------|
| 1                | Limpiar Año | -                                 |                | ł                  |                                                         | <u> </u>                                                |                                                               |                                                |                                   |                                                                |                             |                             |
|                  | impiar Todo | $\supset$                         | Volver al Menú |                    | Año :                                                   | 2012                                                    | )                                                             |                                                |                                   |                                                                |                             |                             |
| UNIDAD FUNCIONAL |             | TNIRO DE COSTOS<br>Todos los Años |                | INSTALACION FÍSICA |                                                         | DESPONDIELEND<br>OF DE<br>ENSTALINGIONES O<br>ENERADES) | NORAS DEARDAS<br>DE ATENCIÓN<br>POR<br>INSTALACIÓN O<br>ENDAD | OFDETA POR BORA<br>POR INSTALACIÓN<br>O UNIDAD | OFERIA<br>DESPONDILE<br>DIA TOTAL | N° DEAS AL MES<br>DE ATENCIÓN<br>POR<br>ENSTALACIÓN O<br>UNEMO | OFEREA<br>DESPONDELE<br>MES | OFERTA<br>DESPONSILE<br>ANO |
| COD              | UNIDAD      | COD                               | CENTRO         | COD                | INSTALACION FÍSICA                                      |                                                         |                                                               |                                                |                                   |                                                                |                             |                             |
|                  |             |                                   |                | 1.1.01             | No. Coundurios de Triage<br>No. Coundurios de Urgencias |                                                         |                                                               |                                                |                                   |                                                                |                             | -                           |
| -                |             | 1.1                               |                | 1.1.03             | No. Salas de Yeso                                       |                                                         |                                                               |                                                |                                   |                                                                |                             |                             |

# 4.4.3. Operación de los cuadros 2, 3, 4, 5, 6, 29 y 33

Los cuadros 2, 3, 4, 5, 6, 29 y 33 son del tipo maestro-detalle, es decir se generan hojas independientes para cada registro. Para los cuadros 2, 3, 4, 5 y 6 se generan nuevas hojas de Excel para el detalle de cada una de las sedes que se han registrado previamente en el cuadro 1. Para el cuadro 33 se generan nuevas hojas de Excel para el detalle de cada contrato; en el caso del cuadro 29 se generan nuevas hojas para el detalle de la información de las IPS.

# 4.4.3.1. Operación de los cuadros 2, 3, 4, 5 y 6.

Dado que la operación de los formatos es similar, vamos a explicar las particularidades del cuadro 3 (Ver Ilustración 19). El cual tiene las siguientes instrucciones para el diligenciamiento.

- Cree el detalle para cada una de las sedes que se encuentran en el listado (Las sedes se registraron en el cuadro 1). Utilice el vínculo de crear detalle para generar una nueva hoja en la cual podrá registrar los datos solicitados para la sede.
- En la columna de índice se creará un vínculo a la hoja que la sede sobre la cual acaba de crear el detalle.
- Diligencie los datos solicitados para la sede

Ilustración 19. Registro de datos en el cuadro 3

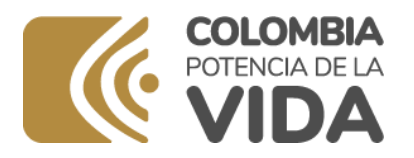

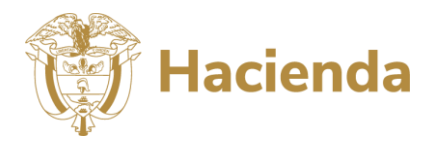

| Siga las in<br>1. Cree e<br>registrar l<br>2. En la c<br>3. Diligen<br><u>En ningi</u><br>hojas gen | nstrucciones presentadas a con<br>l detalle para cada una de las s<br>los datos solicitados para la sed<br>olumna de indice se creará un<br>cie los datos solicitados para la<br>in caso modifique los nombre<br>merados por el aplicativo. | tinuación para diligenciar el formato<br>edes que se encuentran en el listado<br>e.<br>vinculo a la hoja que la sede sobre la<br>sede<br><u>s de las hojas generadas. Los da</u> | o.<br>D. Utilice el vinculo de crear detalle<br>a cual acaba de crear el detalle.<br>Intos consolidados en cada cuadro | para generar una nueva hoja en la cual podrá<br>dependen de mantener los nombres de las |
|----------------------------------------------------------------------------------------------------|----------------------------------------------------------------------------------------------------|----------------------------------------------------------------------------------------------------|----------------------------------------------------------------------------------------------------|-----------------------------------------------------------------------------------------|
| CUA                                                                                                 | DRO 3. OFERTA DI                                                                                                    | E SERVICIOS SEGÚN L                                                                                                    | A CAPACIDAD FÍSICA I                                                                                                   | INSTALADA - ESE : HOSPITAL                                                              |
|                                                                                                    |                                                                                                    |                                                                                                    |                                                                                                    |                                                                                         |
|                                                                                                    |                                                                                                    | REGIONAL D                                                                                                    | E MONIQUI PSFF: Se crean d                                                                                             | ietalles para las sedes con los datos                                                   |
|                                                                                                    | Cerrar y Volver al Menú                                                                                                    |                                                                                                    | completos, si had<br>cuadro 1 - Vincu                                                                                  | e falta un dato debe completario en el<br>o <u>Otras Sedes</u>                          |
|                                                                                                    |                                                                                                    | Lista                                                                                                    | ido de Sedes                                                                                                    |                                                                                         |
| Sede                                                                                                | e Departamento                                                                                                    | Municipio                                                                                                    | Dirección                                                                                                    | Detalle servicios                                                                       |
| 1                                                                                                   | BOYACÁ                                                                                                    | MONIQUIRÁ                                                                                                    | AV CALLE                                                                                                    | Crear Detalle                                                                           |
| 2                                                                                                   | BOYACÁ                                                                                                    | MONIQUIRÁ                                                                                                    | calle 4 10 12                                                                                                    | Crear Detalle                                                                           |
| 3                                                                                                   |                                                                                                    |                                                                                                    |                                                                                                    |                                                                                         |
| 4                                                                                                   |                                                                                                    |                                                                                                    |                                                                                                    |                                                                                         |
| 5                                                                                                   |                                                                                                    |                                                                                                    |                                                                                                    |                                                                                         |
| 6                                                                                                   |                                                                                                    |                                                                                                    |                                                                                                    |                                                                                         |
| 7                                                                                                   |                                                                                                    |                                                                                                    |                                                                                                    |                                                                                         |

# 4.4.3.2. Operación de los cuadros 29 y 33.

Teniendo en cuenta que la operación de los formatos es similar, vamos a explicar las particularidades del cuadro 33 (Ver

Ilustración 20).

Ilustración 20. Cuadro 33 - Proyección de Contratos por venta de servicios

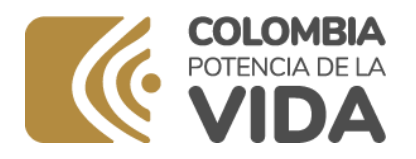

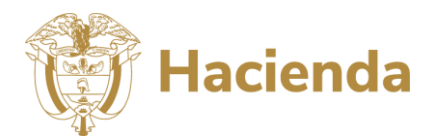

### CUADRO 33 - PROYECCIÓN VENTA DE SERVICIOS dos los <u>contratos potenciales</u> de ial. Tipo de Regimen. NIT y pagador (si no se er ar el contrato en la columna de operac do <u>Crear Detalle</u> el botón de crear detalle para generar la hoja del contrato, bien sea de cápita o de ev a de indice se creará un vinculo a la hoja del contrato. e los datos del contra nbres de las hojas generadas. Las estadisiticas de la co Cerrar y Volver al Menú Limpiar Datos Tipo de Régimen Nit Potencial Comprador Tipo de Contrato Detalles del Contrato Operaciones 2 3 4 5 6

El archivo Excel que contiene el cuadro 33 tiene un procedimiento preestablecido para su diligenciamiento, los pasos se enumeran a continuación:

- 1. Digite los datos del contrato:
  - 1. Tipo de Régimen: Seleccione de la lista el tipo de régimen al que pertenece el contrato. Dependiendo del tipo de contrato algunos de los datos que solicitan a continuación no deben digitarse y las celdas con dichas condiciones se colorean en gris.
  - 2. Nit y pagado: Datos de identificación del contratista.
  - 3. Tipo de contrato: Determina si el tipo de contrato de por cápita o evento. Cada tipo de contrato tiene especificaciones diferentes que se evidenciarán en el momento de registrar el detalle.
  - 4. Detalle de contrato. Coloque como mínimo la fecha de inicio y finalización del contrato y las condiciones especiales.
  - 5. Operaciones. En el momento que los datos del contrato se hayan registrado quedará visible el vínculo *crear detalle*

### Ilustración 21. Listar los proyectos

| Contrato para                                    | Nit      | Pagador   | Tipo de Contrato | Detalles del Contrato                                                                               | Operaciones          |  |
|--------------------------------------------------|----------|-----------|------------------|----------------------------------------------------------------------------------------------------|----------------------|--|
| Regimen Subsidiado                               | 12345678 | Pagador 1 | CAPITA           | Inicio : 20 de enero de 2015 y finalización<br>20 de diciembre de 2015. Con polizas de<br>garantias | <u>Crear Detalle</u> |  |
| SOAT - Accidentes de<br>Tránsito Cias de Seguros |          |           | CAPITA           | Se produce cuando el evento se presente                                                             | Crear Detalle        |  |

2. Utilice el botón de <u>crear detalle</u> para generar la hoja de detalle. Se crearán hojas que diferencian los contratos de cápita de los contratos por evento. Cada hoja quedará nombrada de forma compuesta por el tipo de contrato y el orden en la lista. Por ejemplo, para el contrato de cápita que se encuentra en la primera fila se le genera una hoja denominada Capita1.

Al crear el detalle se actualiza el nombre del vínculo <u>Crear detalle</u> por <u>eliminar detalle</u>. La función de eliminar detalle se explicará más adelante.

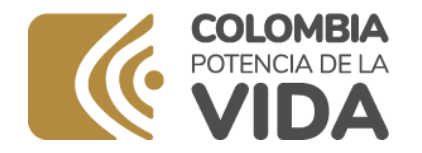

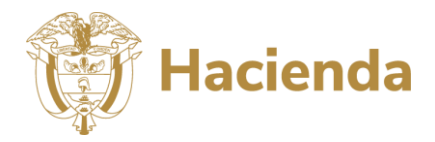

Además, sobre el ordinal del contrato que acaba de crear y que se encuentra en la primera columna de lo hoja se crea un vínculo con el cual se puede acceder al detalle del contrato. Las características de la creación se presentan en la llustración 22.

|        | Vinculo para a                                                                                                    |                                           | Vinculo que cambia al crear detalle |                  |                                                                                                    |               |      |           |        |
|--------|----------------------------------------------------------------------------------------------------|-------------------------------------------|-------------------------------------|------------------|----------------------------------------------------------------------------------------------------|---------------|------|-----------|--------|
| h, ate | Contrato para                                                                                                    | Nit                                       | Pagador                             | Tipo de Contrato | Detalles del Contrato                                                                               |               | aes  | Completos | Creado |
| 1      | Regimen Subsidiado                                                                                                    | 12345678                                  | Pagador 1                           | CAPITA           | Inicio : 20 de enero de 2015 y finalización<br>20 de diciembre de 2015. Con polizas de<br>garantias | Eliminar Deta | ille | 1         | 1      |
| 2      | SOAT - Accidentes de<br>Tránsito Cias de Seguros                                                                                                    |                                           |                                     | EVENTO           | Se produce cuando el evento se presente                                                             | Crear Detalle |      | 1         | 0      |
| 3      |                                                                                                    |                                           |                                     |                  |                                                                                                    |               |      | #N/A      | 0      |
| 4      | Cuadro3 Composi                                                                                                    | icionContratos ComparativoContratos C     | anita1                              |                  | : 1                                                                                                 |               | _    |           |        |
|        | Composition of the second second seco | comparative comparative contractors and a | De                                  | etalle creado    |                                                                                                    |               |      |           |        |

### Ilustración 22. Creación de un nuevo detalle

- 3. Diligencie los datos de detalle del contrato. Función que se explicará más adelante.
- 4. En cualquier momento el usuario podrá utilizar los botones de cerrar y volver al menú y limpiar datos. Al aplicar el botón de cerrar, se guardan de forma automática los datos y se retorna al archivo de menú principal para acceder a los demás cuadros. Si aplica el botón de limpiar datos, la lista se borrará si no existen detalles creados, en caso contrario se le presenta al usuario el mensaje de la llustración 23.

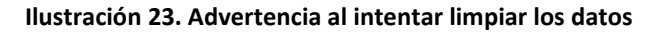

| PSFF                                                                                                    | $\times$ |
|----------------------------------------------------------------------------------------------------|----------|
| La opción eliminará todos los registros del cuadro, sino no ésta seguro<br>aplique el botón de cancelar |          |
| Aceptar Cancelar                                                                                        |          |

### Nota 2

En ningún caso modifique los nombres de las hojas generadas. Las estadísticas de la composición de los contratos y el comparativo de los contratos dependen de mantener los nombres de las hojas que ha generado el aplicativo.

Después de crear el detalle la Empresa Social del Estado podrá: (1) eliminar un detalle creado, (2) digitar los datos del detalle y (3) Verificar las estadísticas. Cada una de dichas actividades se explicarán a continuación.

### 4.4.3.2.1. Eliminar detalles de un contrato.

La función de eliminar detalle de un contrato se encuentra en la hoja que lista los contratos. Dicha función elimina la hoja que se ha creado con antelación para detallar un contrato. Debe tener cuidado con la utilización de dicha función ya que elimina los datos que se han diligenciado en dicha hoja (Ver Ilustración 24).

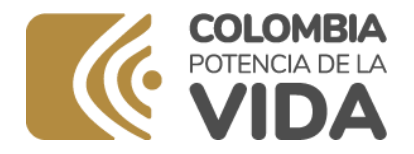

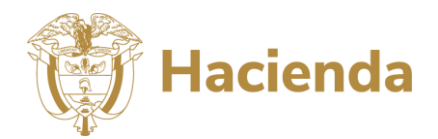

### Ilustración 24. Mensaje presentado al intentar eliminar el detalle

| Microsof | : Excel                                      |                                | ×                      |
|----------|----------------------------------------------|--------------------------------|------------------------|
|          | Microsoft Excel eliminará permar<br>Eliminar | nentemente esta ho<br>Cancelar | oja. ¿Desea continuar? |
|          |                                              |                                |                        |

Para acceder a la función de eliminar debe ir a la hoja que lista los contratos y aplicar el vínculo *Eliminar detalle*. Al aplicar el vínculo la hoja quedará eliminada y el vínculo cambiará al nombre *Crear detalle*. La actividad se presenta en la Ilustración 25

### Ilustración 25. Eliminar el detalle de un contrato

| Ind           | dice Contrato para                                              |                                                                                         | Nit             | Pagador          | Tipo de Contrato                                                                                                    | Detalles del Contrato                                                                                                    | Operaciones |  |
|---------------|-----------------------------------------------------------------|-----------------------------------------------------------------------------------------|-----------------|------------------|----------------------------------------------------------------------------------------------------|----------------------------------------------------------------------------------------------------|-------------|--|
|               | 1                                                               | Regimen Subsidiado                                                                      | 12345678        | Pagador 1        | Inicio : 20 de enero de 2015 y finalización<br>CAPITA 20 de diciembre de 2015. Con polizas de Eliminar D<br>garantias |                                                                                                    |             |  |
| :             | 2                                                               | SOAT - Accidentes de<br>Tránsito Cias de Seouros                                        |                 |                  | EVENTO Se produce cuando el evento se presente Crear Detalle                                                          |                                                                                                    |             |  |
|               | Cuadro3 ComposicionContratos ComparativoContratos Capita1 🛞 : 4 |                                                                                         |                 |                  |                                                                                                    |                                                                                                    |             |  |
|               | Estado de lista después de aplicar la eliminación               |                                                                                         |                 |                  |                                                                                                    |                                                                                                    |             |  |
|               |                                                                 |                                                                                         | Estado de       | insta despues de | e aplicar la elli                                                                                                    | minación                                                                                                    |             |  |
| Ind           | ice                                                             | Contrato para                                                                           | Nit             | Pagador          | Tipo de Contrato                                                                                                    | Detalles del Contrato                                                                                                    | Operaciones |  |
| Ind<br>1      | ice                                                             | Contrato para<br>Regimen Subsidiado                                                     | Nit<br>12345678 | Pagador 1        | Tipo de Contrato                                                                                                    | Detalles del Contrato<br>Detalles del Contrato<br>Inicio : 20 de enero de 2015 y finalización<br>20 de diciembre de 2015. Con polizas de<br>garantias | Operaciones |  |
| Ind<br>1<br>2 | ice                                                             | Contrato para<br>Regimen Subsidiado<br>SOAT - Accidentes de<br>Tránsito Cias de Sesuros | Nit<br>12345678 | Pagador 1        | Tipo de Contrato<br>CAPITA<br>EVENTO                                                                                  | Detalles del Contrato<br>Detalles del Contrato<br>20 de diciembre de 2015. Con polizas de<br>garantias<br>Se produce cuando el evento se presente     | Operaciones |  |

# *4.4.3.2.2. Digitar los datos del detalle del contrato.*

Se solicita que para cada contrato se detallen las características. Para acceder a la hoja de detalle haga clic en el índice del contrato que se encuentra en la primera columna del listado. Después de hacer clic se activa la hoja sobre la cual se debe hacer el registro del detalle. Por ejemplo, la hoja sobre la cual se detalla una cápita se presenta en la

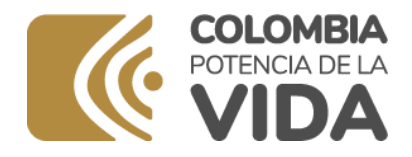

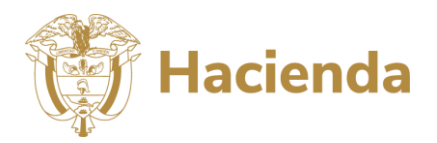

Ilustración 26

### Ilustración 26. Hoja de detalle de un contrato

|                      | Tipe de Contrato : CAPITA. Contrato para : Regimen Subsidiado . Pagador : Pagador 1 |                 |             |                                              |                                            |               |                              |                                |                       |
|----------------------|-------------------------------------------------------------------------------------|-----------------|-------------|----------------------------------------------|--------------------------------------------|---------------|------------------------------|--------------------------------|-----------------------|
|                      | Maher a la Jola                                                                     |                 |             |                                              |                                            |               |                              |                                |                       |
| Trimestre :          | Teinestes : Teinestes I                                                             |                 |             |                                              |                                            |               |                              |                                |                       |
| Limpiar Datos Trimes | Limpiar Datos Trimestre Limpiar todo el Año                                         |                 |             | No. DE AFELIADOS CUBERTOS<br>POR EL CONTRATO | VALOR FOR CAPITA MES<br>CONTRATADO         | VALOR CAUSADO | VALOR PAGADO                 | VALOR EN REZAGO                |                       |
| DATOS GENERALES      |                                                                                     |                 | Trimentre 1 |                                              |                                            |               |                              |                                |                       |
|                      |                                                                                     |                 |             | CONTRAT                                      | O POR CAPITACION                           |               |                              |                                |                       |
| UNDAD                |                                                                                     | CENTRO          |             |                                              | MERVICIOS                                  |               | USO EFECTIVO DE<br>SERVICIOS | COSTO PROMEDIO POR<br>SERVICIO | VALOR TOTAL<br>DE USO |
|                      |                                                                                     |                 | Trimestre 1 | 11.00                                        | Consultas de medicina general<br>urgentes  |               |                              |                                |                       |
|                      |                                                                                     | Consulta y      | Trimestre 1 | 11.02                                        | Cepencias en salud mental o<br>proquiatria |               |                              |                                |                       |
|                      |                                                                                     | procedimination | Trimestor 1 | 11.03                                        | lais de veso                               |               |                              |                                | (                     |

El detalle de los campos del detalle de los tipos de contrato de cápita y evento se encuentra explicado en la Guía de Elaboración o Modificación de PSFF, (Ver Ilustración 27).

Ilustración 27. Selección del año en la hoja de detalle

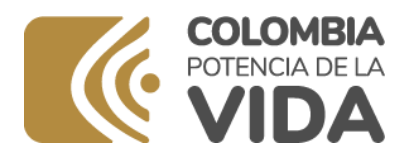

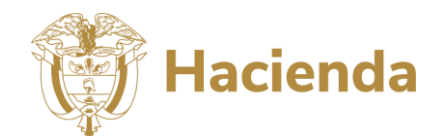

|                     | Tipo de Régimen | : Régimen Subsidiado. 1   | Potenci | al Comprador : Pep                                        | e Mujica. Tipo de Contrato :                                 | Cápita con Indice                                  | 1                                             |                                                   |                                              |                                                |
|---------------------|-----------------|---------------------------|---------|-----------------------------------------------------------|--------------------------------------------------------------|----------------------------------------------------|-----------------------------------------------|---------------------------------------------------|----------------------------------------------|------------------------------------------------|
|                     |                 | Volver a la lista         |         |                                                           |                                                              | Cerrary                                            | / Volver al Menú                              |                                                   |                                              |                                                |
| Vigencia :          | 2022            | <b>-</b>                  |         |                                                           |                                                              |                                                    |                                               |                                                   |                                              |                                                |
|                     |                 | PSFF: Seleccione e        | año pa  | ra el registro                                            |                                                              |                                                    |                                               |                                                   |                                              |                                                |
| Limpiar Datos del A | ño Limpiarto    | idos los Años             | Año     | No. DE AFILIADOS<br>QUE SE ESTIMA<br>CUBRA EL<br>CONTRATO | VALOR POR CAPITA MES<br>ESTIMADO O PROYECTADO                | MESES<br>CONTRATADOS                               | VALOR ANUAL<br>ESTIMADO O<br>PROYECTADO       | VALOR ANUAL QUE<br>SE ESTIMA RECIBIR<br>COMO PAGO | VALOR ESTIMADO A<br>OBJETAR                  | VALOR ANUAL QUE<br>SE ESTIMA EN<br>REZAGO      |
| DATOS GENERALI      | ES DE CONTRATO  | PARA EL AÑO               | 2022    |                                                           |                                                              |                                                    | 0                                             |                                                   |                                              | 0                                              |
|                     |                 | DATOS ESPECI              | FICO    | S EN LA PROYEC                                            | CIÓN ANUAL DE VENT.                                          | A DE SERVICIOS                                     | (VALORES A PES                                | OS CORRIENTES)                                    |                                              |                                                |
| UNIDAD              | COD             | CENTRO                    | Año     | СОД                                                       | SERVICIOS                                                    | SERVICIOS DE<br>SALUD QUE<br>SERÍAN<br>CONTRATADOS | SERVICIOS DE SALUD<br>QUE SERÍAN<br>PRESTADOS | FRECUENCIA DE USO<br>ESTIMADA                     | COSTO PROMEDIO<br>PROYECTADO POR<br>SERVICIO | VALOR TOTAL DE<br>USO ESTIMADO O<br>PROYECTADO |
|                     |                 |                           | 2022    | 1.1.01                                                    | Consultas de medicina general<br>urgentes                    |                                                    | 0,00                                          |                                                   |                                              | 0                                              |
|                     |                 |                           | 2022    | 1.1.02                                                    | Consultas Especializadas en<br>Urgencias ( o interconsultas) |                                                    | 0,00                                          |                                                   |                                              | 0                                              |
| AS                  | 1.1             | Consulta y procedimientos | 2022    | 1.1.03                                                    | Urgencias en salud mental o<br>psiquiatria                   |                                                    | 0,00                                          |                                                   |                                              | 0                                              |
| NCL                 |                 |                           | 2022    | 1.1.04                                                    | Sala de yeso                                                 |                                                    | 0,00                                          |                                                   |                                              | 0                                              |
| Ű                   |                 |                           | 2022    | 1.1.05                                                    | Sala de reanimación                                          |                                                    | 0,00                                          |                                                   |                                              | 0                                              |
| UR                  |                 |                           | 2022    | 1.1.06                                                    | Sala general de procedimientos<br>menores                    |                                                    | 0,00                                          |                                                   |                                              | 0                                              |

En la Ilustración 27 además se muestra como tener acceso al valor acumulado del contrato en el año que consolida la información de los trimestres por unidad, centro y servicio.

Los botones y los vínculos que se encuentran en la hoja de detalle se describen en la Tabla 1.

| Botón/Vínculo       | Descripción                                                                           |
|---------------------|---------------------------------------------------------------------------------------|
| Volver a la lista   | Remite a la lista de contratos para poder tratar un nuevo contrato.                   |
| Cerrar y volver al  | Al aplicar el botón de cerrar, se guardan de forma automática los datos y se retorna  |
| menú                | al archivo de menú para acceder a los demás cuadros.                                  |
| Limpiar datos       | Eliminar los datos del trimestre que se encuentre señalado, no aplica cuando la lista |
| trimestre           | se encuentra en el ítem acumulado anual.                                              |
| Limpiar todo el año | Elimina todos los datos del formato.                                                  |

### Tabla 1. Lista de botones/vínculos de la hoja de detalle

En la parte inferior de cada hoja de detalle de contrato se presenta el consolidado resumen por unidad de servicio (Ver Ilustración 28).

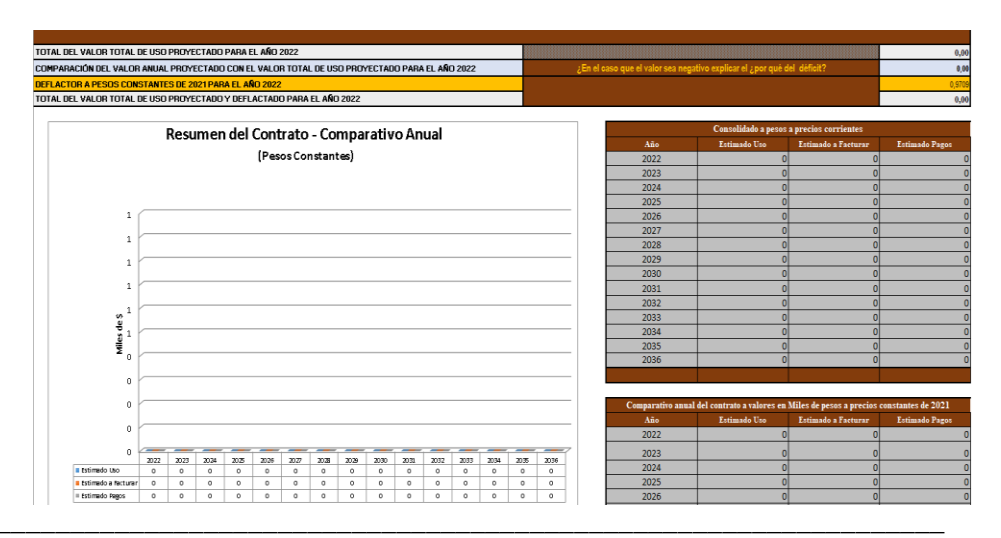

### Ilustración 28. Resumen por unidad de servicio

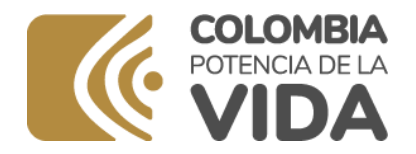

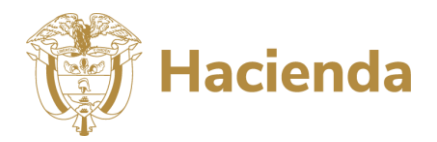

# 4.5. Herramienta de importar

La herramienta cuenta con la opción de importar los archivos que provengan de versiones anteriores de la herramienta y/o de periodos anteriores de reporte<sup>3</sup>. Para acceder a la herramienta de importar utilice el vínculo <u>Importar</u> que se encuentra en parte superior derecha del menú. Al acceder se presenta la hoja de importar tal como lo muestra la

Ilustración 29.

<sup>&</sup>lt;sup>3</sup> La función de importar aplica para herramientas de la versión 2. Es útil cuando se detecten problemas con la formulación o que el usuario haya dañado algunos archivos de la herramienta.

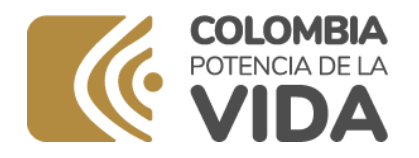

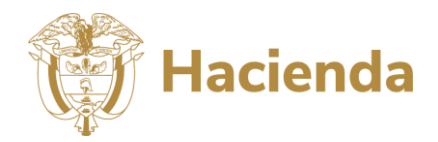

### Ilustración 29. Herramienta de importación

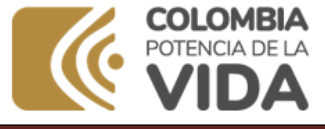

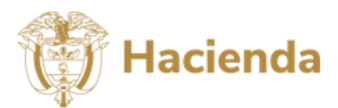

0. Seleccione la carpeta con la herramienta que contiene los datos a importar

Seleccionar Carpeta

Seleccione una de las siguientes operaciones para cada hoja:

I. Antes de ejecutar la importación le recomendamos que haga una copia de seguridad de los datos (Haga una copia de la carpeta).

Aplique el botón de importar.

3. Vaya al menú al menú principal para consultar los datos que acaba de cargar

| Actualización de datos en la herramienta de Elaboración |                                  |          |                                                                                                    |  |  |  |
|---------------------------------------------------------|----------------------------------|----------|----------------------------------------------------------------------------------------------------|--|--|--|
| Cuadro                                                  | Actualizar Formulas/No Modificar | Importar | Avance (%)                                                                                                    |  |  |  |
| Cuadro 1                                                | Actualizar Formulas              | Si       | all in the second second second second second second second second second second second second second second se                                                                                                    |  |  |  |
| Cuadro 2                                                | Actualizar Formulas              | Si       | all in the second second second second second second second second second second second second second second se                                                                                                    |  |  |  |
| Cuadro 3                                                | Actualizar Formulas              | Si       | all in the second second second second second second second second second second second second second second se                                                                                                    |  |  |  |
| Cuadro 4                                                | Actualizar Formulas              | Si       | all in the second second second second second second second second second second second second second second se                                                                                                    |  |  |  |
| Cuadro 5                                                | Actualizar Formulas              | Si       | all in the second second second second second second second second second second second second second second se                                                                                                    |  |  |  |
| Cuadro 6                                                | Actualizar Formulas              | Si       | all in the second second second second second second second second second second second second second second se                                                                                                    |  |  |  |
| Cuadro 7                                                | Actualizar Formulas              | Si       | all in the second second secon |  |  |  |
| Cuadro 8                                                | Actualizar Formulas              | Si       | all i                                                                                                    |  |  |  |
| Cuadro 9                                                | Actualizar Formulas              | Si       | all                                                                                                    |  |  |  |
| Cuadro 11                                               | Actualizar Formulas              | Si       | all i                                                                                                    |  |  |  |
| Cuadro 12                                               | Actualizar Formulas              | Si       | 4                                                                                                    |  |  |  |

El procedimiento para el uso de la herramienta de importar se describe a continuación:

- 1. Seleccione la carpeta en la que se encuentra la herramienta de la cual se hará la importación. La carpeta debe contener los doce archivos contenidos en la herramienta (Ver Ilustración 13).
- 2. Determine los formatos que va a importar. Es posible importarlos todos si selecciona de la lista SI para todos los cuadros. En caso de que requiera importar de forma individual los cuadros seleccione de la lista la opción No para aquellos que no se importarán.
- 3. Aplique el botón de importar. Al aplicar el botón de importar la herramienta comenzará a extraer los datos de los archivos residentes en la carpeta origen y los copiará en los archivos de la carpeta destino. El proceso finalizará cuando el aplicativo muestre el mensaje que se presenta en la

4. 5.

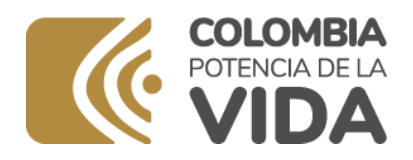

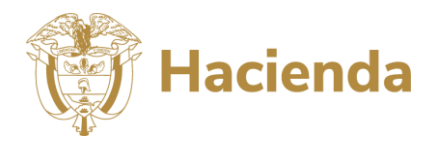

6. Ilustración 30.

### Ilustración 30. Proceso de importación finalizado

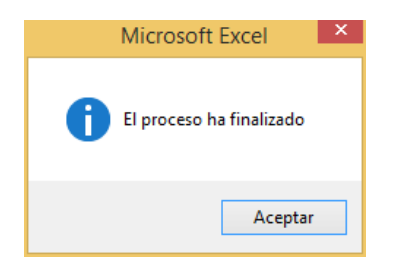

### Nota 3

Durante la ejecución del proceso de importar **no utilice Excel**. El proceso puede demorarse alrededor de 5 minutos, deje que el computador trabaje y espere que el proceso finalice antes de consultar los datos.

### Nota 4

Si existen archivos dañados por haberlos abierto en versiones con problemas de actualización de office o versiones anteriores al 2010, dichos archivos no se importarán

7. Vaya al menú principal utilizando el vínculo Menú Principal para consultar los datos y finalizar el proceso de registro de información en los diferentes formatos.

# 4.5. Herramienta de generar soportes

La herramienta de generar soportes cumple un doble propósito. En primera medida verifica que la estructura del libro no haya sido modificada y que el formato haya sido correctamente diligenciado. Si la opción detecta que la estructura se modificó o que no se han digitado los datos básicos (cuadros 1, 1A y 1B) no es posible generar los soportes.

En segunda instancia genera una copia de los archivos que se han diligenciado. Dichos archivos quedan almacenados en una carpeta con el código REPS de la entidad. El procedimiento además de generar la carpeta crea un archivo comprimido que se espera sea enviado a la Dirección General de Apoyo Fiscal como soporte al Programa de Saneamiento Fiscal y Financiero. El botón de generar archivo se encuentra ubicado en la hoja principal de la aplicación

Para acceder a la herramienta de generar soporte vaya a la parte superior del menú de la herramienta y utilice el botón generar reportes tal como se indica en la

# Ministerio de Hacienda y Crédito Público

Dirección: Carrera 8 No. 6C- 38, Bogotá D.C., Colombia Conmutador: (+57) 601 3811700 - 602 1270 Línea Gratuita: (+57) 01 8000 910071

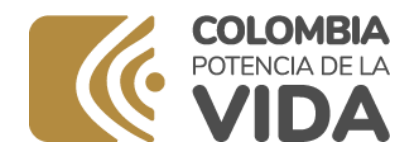

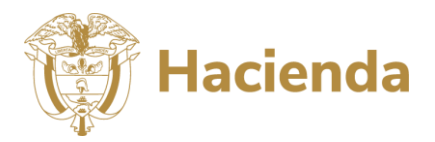

### Ilustración 31. Herramienta de generar reportes

| EL MINISTERIO DE HACIENDA Y CRÉDITO PÚBLICO - DIRECCIÓN GENERAL DE AP<br>SALUD - Y DE LAS EMPRESAS SOCIALES DEL ESTADO CATEGORIZADAS EN RE<br>FINANCIERO Y DE FORTALECIMIENTO INSTITUCIONAL DE LAS EMPRESAS SOCIA                                                                                                    | OVO FISCAL PONE A DISPOSICIÓN DE LAS ENTIDADES TERRITORIALES - SECRETA<br>IESGO MEDIO O ALTO, LA PRESENTE HERRAMIENTA QUE FACILITA LA ELABOR<br>LES DE SALUD.                                                                                                    | RÍAS O DIRECCIONES SECC<br>ACIÓN DEL PROGRAMA D | Hacienda                              |
|----------------------------------------------------------------------------------------------------|----------------------------------------------------------------------------------------------------|-------------------------------------------------|---------------------------------------|
| Consultar Instructivo de la Herramienta                                                                                                    | Note: Pau importar dato de etra venión de la horraniseta<br>utilise la option de <u>importar Datos. Demusió de elecentar</u><br>da proceso de importarión xertificane que las formulas ne<br><u>ésten calculando automáticamente (Ver manual det</u><br><u>usuario</u> ) | <u>Datos</u>                                    | <u>Consultar</u><br><u>Tutoriales</u> |
| PSFF: Utilice el botón de generar soportes para asegurarse que todos los archivos serán remitidos. La funcionalidad debe ser utilizada una vez sean registrados los datos de<br>todos los cuadros de la metodosijosi. El resultados de la utilización del botón será un archivo zi (nombrado con el código de REF de la entidad) con los cuadros en formato Exceel<br>que servián como soporte a la entrega del PSFF. <u>Todos los archivos excel diferentes a ElaboraPSFF deben estar cerrados</u> Version 7.3 |                                                                                                    |                                                 |                                       |
| Cuadros                                                                                                    | Descripción                                                                                                    |                                                 | Reporte                               |
| Cuadros: 1, 1A y 1B                                                                                                    | Identificación de la empresa social del estado, composición de las juntas directivas y<br>de la elaboración y ejecución de los PSFF                                                                                                    | lirectivos y responsables                       | <u>Cuadro 1</u>                       |

Al finalizar el proceso de generación de reportes, se presenta la ventana de la Ilustración 32 Ilustración 32 Generación exitosa

| Microsoft Excel                                                                                   | ×              |
|---------------------------------------------------------------------------------------------------|----------------|
| Se ha creado el archivo : C:\ElaboraPSFF\1500100387.zip p<br>la Dirección General de Apoyo Fiscal | ara su envío a |
|                                                                                                   | Aceptar        |

Al aplicar el botón de generar reportes se realiza inmediatamente la verificación de los formatos. En los casos que se presente un error, la herramienta le presentará al usuario el mensaje de la Ilustración 33.

### Ilustración 33 Error al generar los soportes

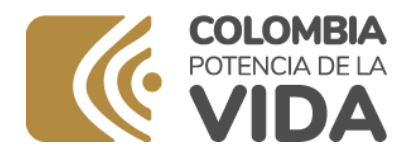

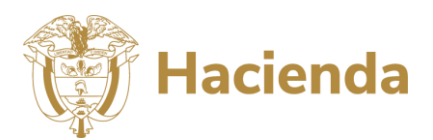

| Microsoft Excel                                                                                                    | × |
|----------------------------------------------------------------------------------------------------|---|
| La herramienta no ha sido correctamente diligenciada, antes continuar con la<br>generación de los soportes debe solucionar los errores que se presentan en la hoja<br>de errores |   |
| Acepta                                                                                                    | r |

Al aceptar el mensaje la herramienta presenta la lista de errores que deben corregirse antes de intentar nuevamente ejecutar la acción de generación de los soportes (Ver

Ilustración 34).

Ilustración 34. Lista de errores antes de la generación de los soportes

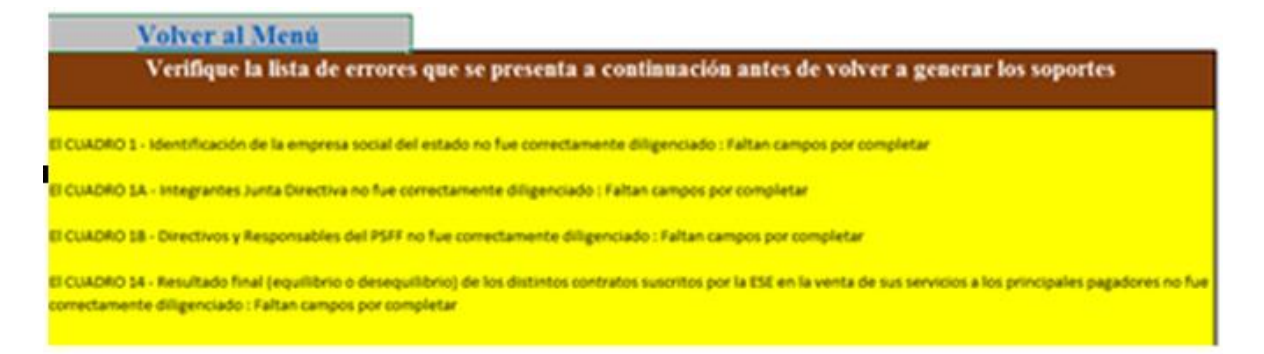

Corrija los errores e intente nuevamente la ejecución de la acción. El archivo .zip generado debe utilizarse como soporte de la radicación del programa en la segunda etapa, que se explicará a continuación.

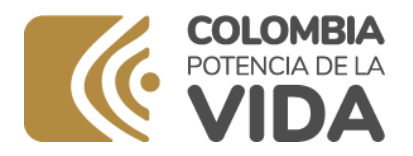

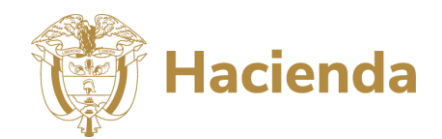

# 5. ETAPA 2: PRESENTACIÓN DE LOS PSFF DE LAS ESE.

La segunda etapa corresponde a la presentación del programa. La presentación se hace efectiva en el instante que se radique la información en la sede electrónica del Ministerio de hacienda y Crédito Público. A continuación, se explicar el cómo se puede acceder a la sede electrónica y radicar los documentos. Dicha acción es de responsabilidad de la Entidad Territorial (Departamento y/o Distrito) y no de la Empresa Social del Estado. Adicionalmente puede consultar el siguiente video que le explica cómo realizar el trámite de presentación de los PSFF: https://youtu.be/OgT-M4fiLAg

# 5.1. Proceso para acceder a la sede electrónica

Para ingresar a la sede electrónica del Ministerio de Hacienda y Crédito Público acceda a través de cualquiera de exploradores de internet<sup>4</sup> y digite en la barra de exploración la siguiente dirección electrónica:

<u>https://sedeelectronica.minhacienda.gov.co/</u>. Dicha dirección es el sitio de internet de los trámites del Ministerio de Hacienda y Crédito Público en el cual encontrará en la barra de pestañas el menú Catálogo de Trámites y en dicho menú podrá acceder al catálogo de Trámites tal como se observa en la Ilustración 35.

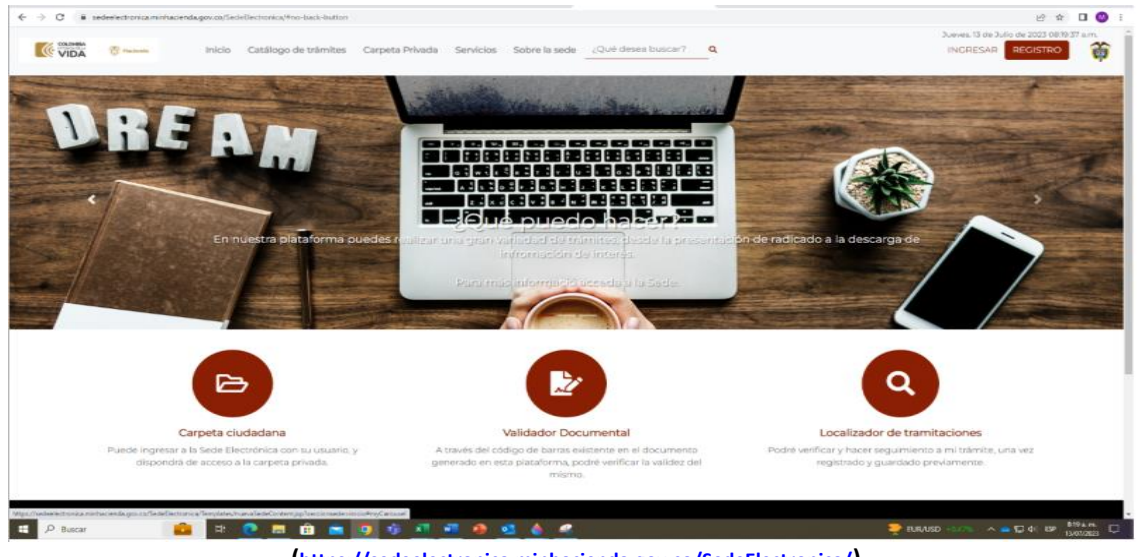

### Ilustración 35. Acceso a la sede electrónica

(https://sedeelectronica.minhacienda.gov.co/SedeElectronica/)

Al acceder al banner o vínculo de la sede electrónica encontrará los diferentes trámites a los cuales tiene acceso la Entidad Territorial tal como lo presenta la Ilustración 36.

<sup>&</sup>lt;sup>4</sup> Los exploradores de internet pueden ser: Mozilla Firefox, Google Chrome o Internet Explorer.

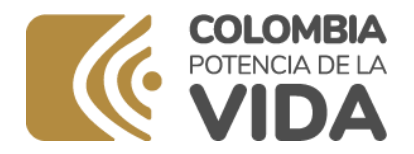

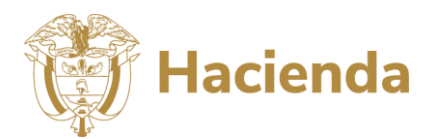

### Ilustración 36. Trámites presentes en la sede electrónica

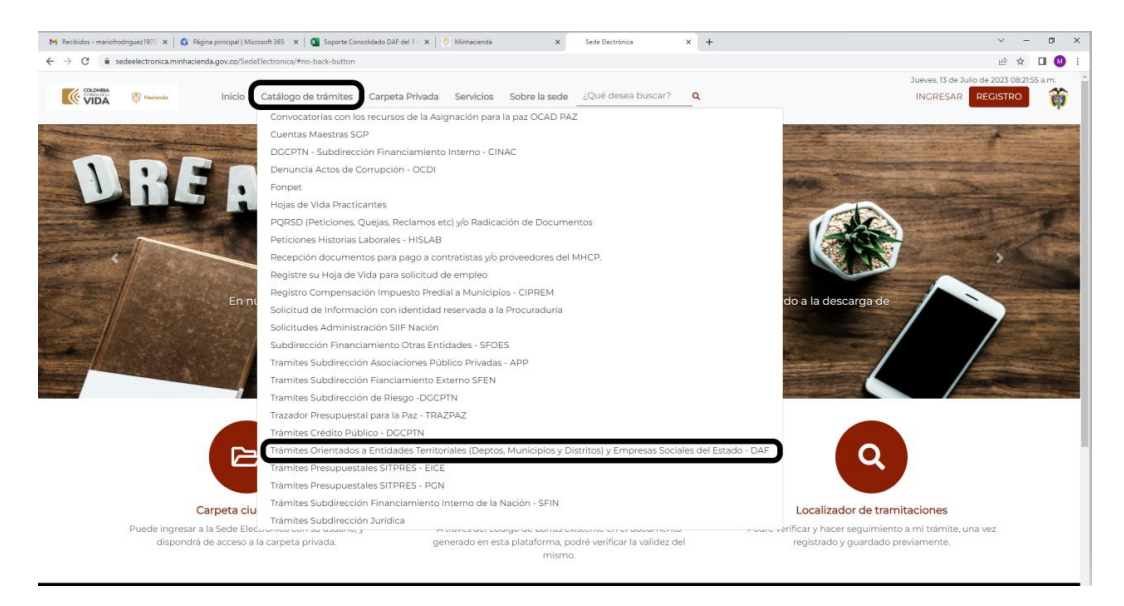

Al hacer clic sobre el vínculo *Trámites Orientados a Entidades Territoriales (Departamentos, Municipios y Distritos) y Empresas Sociales del Estado - DAF* tendrá acceso al listado de trámites tal como se presenta en la Ilustración 37. La entidad territorial deberá seleccionar el trámite 1.2 DAF – PSFF - ESE – Presentación.

### Ilustración 37. Trámites de la Dirección General de Apoyo Fiscal

| COLONIELA<br>VIDA Traciendo   | Inicio Catálogo de trámites Carpeta Privada Servicios Sobre la sede ¿Qué desea buscar? Q                                                                                          |                           |                   | Jueves, 13 de Julio de 2023 08:2359 :<br>INGRESAR REGISTRO |
|-------------------------------|----------------------------------------------------------------------------------------------------|---------------------------|-------------------|------------------------------------------------------------|
| Inicio > Catálogo de trámites | Trámites Orientados a Entidades Territoriales (Deptos, Municipios y Dis<br>Sociales del Estado - DAF<br>—                                                                         | stritos) y Empre          | esas              |                                                            |
|                               |                                                                                                    | Búsqueda:                 |                   |                                                            |
|                               | 🛓 Nombre Trämite                                                                                                    | Formas de<br>presentación | í≣<br>Información |                                                            |
|                               | 13 DAF - Presentación Informe Seguimiento PSFF                                                                                                    | 10 / 6 1 🖵                | 8                 |                                                            |
|                               | 12 DAF - PSFF - ESE - Presentación                                                                                                    | 20 J 🗄 2 📮                | Ê                 |                                                            |
|                               | 21 D028 - Solicitudes diferentes a la remisión de los informes de seguimiento para el decreto 028 de 2018 (Unicamente Deptos,<br>Municipios/Distritos o Resguardos Indígenas)     | 26 2 6 2 🖵                |                   |                                                            |
|                               | 2.2 D028 - Informes de Seguimiento y/o Evaluación de medidas vigentes (únicamente Departamentos, Municipios/Distritos o Resguardos<br>Indígenas                                   | 1. / 8 1 🖵                |                   |                                                            |
|                               | 23 D028 - Interponer un recurso sobre un acto administrativo para el Decreto 028 de 2008 (únicamente Departamentos, Municipios/Distritos<br>o Reisguardos indígenas Certificados) | 2. 2 0 1 🖵                | ۵                 |                                                            |
|                               | 2.4 D028 - Consulta a los Ministerios Sectoriales                                                                                                    | 1. J @ 1 🖵                |                   |                                                            |
|                               |                                                                                                    |                           |                   |                                                            |

# 5.2. Proceso de presentación del PSFF en la sede electrónica

Para acceder al trámite la Entidad territorial deberá hacer clic sobre el link "1.2 DAF -PSFF – ESE Presentación". La sede electrónica le solicitará de qué manera quiere iniciar sesión, se debe seleccionar la opción, usuario y la contraseña para el ingreso. El usuario y la contraseña se han entregado a la

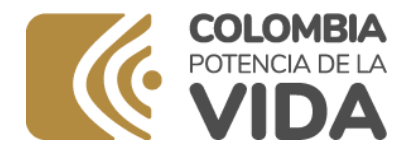

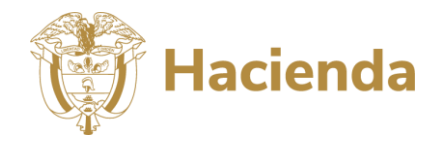

secretaría departamental de salud o quien haga sus veces. Después de registrar los datos solicitados debe hacer clic en el botón de **Acceder** (Ver Ilustración 38).

### Ilustración 38. Datos para el acceso a la sede electrónica

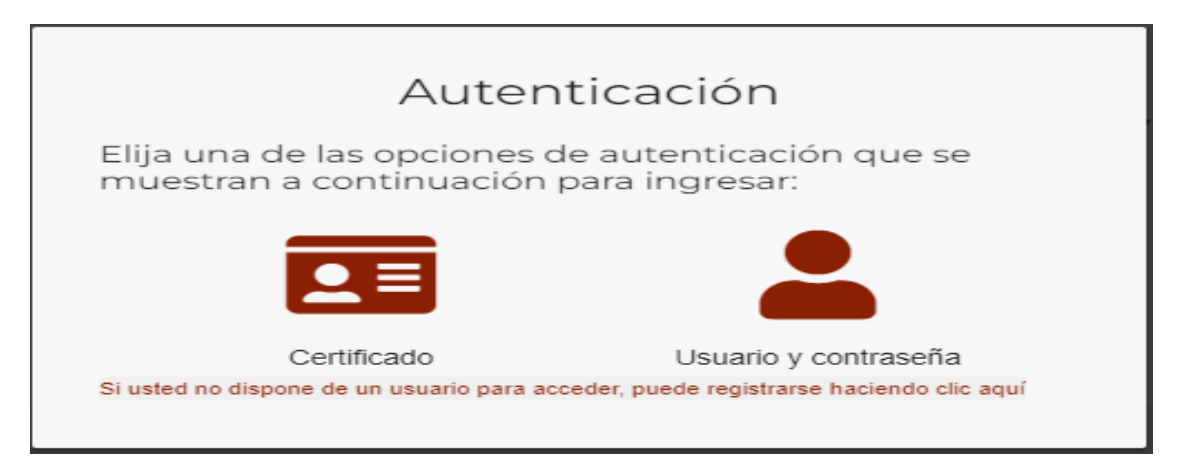

|             | Autenti         | cación                                              |
|-------------|-----------------|-----------------------------------------------------|
|             | Usua            | irio                                                |
|             | Contra          | seña                                                |
|             | No soy un robot | reCAPTCHA<br>Privacidad - Términos                  |
|             | He olvidado m   | i contraseña                                        |
| Si usted no | Volver          | Ingresa<br>er, puede registrarse haciendo clic aquí |

Si el usuario o clave quedan mal digitados se presentará el mensaje de la Ilustración 39 Ilustración 39. Mensaje de error al intentar acceder a la sede electrónica

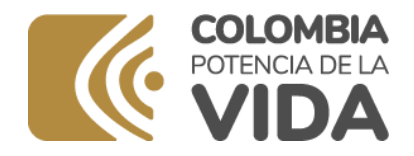

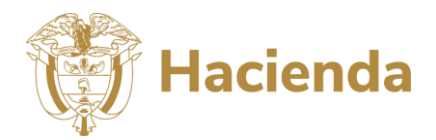

| Autenticación                                                                               |
|---------------------------------------------------------------------------------------------|
| Elija una de las opciones de autenticación que se<br>muestran a continuación para ingresar: |
|                                                                                             |
| Certificado Usuario y contraseña                                                            |
| El usuario o la contraseña son incorrectos                                                  |
| Si usted no dispone de un usuario para acceder, puede registrarse haciendo clic aquí        |

Al ingresar a la sede electrónica, la sede electrónica le presentará la mención legal uso tal como lo muestra la Ilustración 40, si la entidad territorial está de acuerdo debe chequear los términos y condiciones y continuar.

### Ilustración 40 Avisos legales de la sede electrónica

| Avisos legales                                                                                                    |
|----------------------------------------------------------------------------------------------------|
| (*) Los datos facilitados por usted en este formulario pasarán a formar parte de bases de datos personales<br>del Ministerio de Hacienda y Crédito Público obtenidas con ocasión del desarrollo de las funciones legales y<br>constitucionales, y podrán ser utilizados para el ejercicio de las funciones propias en el ámbito de sus<br>competencias. Así mismo y de conformidad con la Ley 1581 de 2012, reglamentada por el Decreto 1377 de<br>2013, de Protección de Datos de Carácter Personal, o las que hagan sus veces, usted podrá ejercitar los<br>derechos de acceso, rectificación, cancelación y oposición mediante comunicación presentada ante el<br>Ministerio de Hacienda y Crédito Público, de igual manera podrá descargar y consultar nuestra Política de<br>Tratamiento de Datos Personales disponible en el link : |
| www.minhacienda.gov.co/webcenter/wccproxy/d?dDocName=WCC_CLUSTER-104160                                                                                                    |
| El usuario manifiesta, bajo su responsabilidad, que los datos aportados en su solicitud son ciertos y que<br>cumple con los requisitos establecidos en la normatividad vigente para acceder a la pretensión realizada. Y<br>en especial conforme a lo establecido en la Ley 1437 de 2011 en lo que respecta a las solicitudes de los<br>ciudadanos ante la Administración Pública demás legislación vigente y en relación con la presente solicitud                                                                                                    |
|                                                                                                    |
| - He leido y acepto los terminos y condiciones                                                                                                    |
| Cancelar Continuar                                                                                                    |

La entidad deberá diligenciar el formulario de la llustración **41** que le presenta la sede electrónica y continuar.

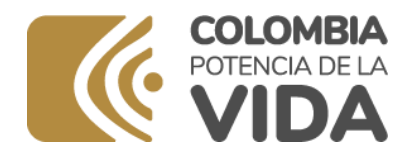

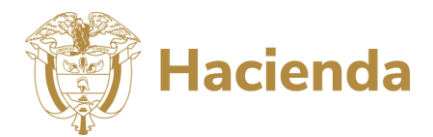

### Ilustración 41 Formulario de registro del PSFF

| DDOCDAMAS                                                                                                   | DE CANEAMTENTO ETCOAL VIETNANCTEDO DE LAS EMPRESAS COSTALES                                                                                                    |
|----------------------------------------------------------------------------------------------------|----------------------------------------------------------------------------------------------------|
| DEL ESTADO                                                                                                  | DE SANEAMIENTO FISCAL I FINANCIERO DE LAS EMPRESAS SOCIALES                                                                                                    |
| Expone / Solicita                                                                                           |                                                                                                    |
| Lista de Chequeo (*) <sub>Se</sub>                                                                          | leccione un 💙 Nro. Resolución (*) Seleccione una opción. 🎽                                                                                                    |
| IDENTIFICACION DE                                                                                           | A ESE                                                                                                    |
| La Entidad territorial e<br>verificar que su conter                                                         | fectuó el análisis del Programa de Saneamiento Fiscal y Financiero de la Empresa Social del Estado y pudr<br>iido integra los siguientes componentes:                                                                                                    |
|                                                                                                    |                                                                                                    |
| DIMENSION INTERNA                                                                                           |                                                                                                    |
| Analisis Institucional                                                                                      |                                                                                                    |
| Se identificó la ES<br>Calidad de presta<br>fueron llevadas a                                               | E, sus directivos, responsables del PSFF, el marco estratégico, la oferta de servicios y la<br>ión de los servicios. Estableciendo los problemas, causas, debilidades y fortalezas , que<br>la Matriz DOFA, formulando las estrategias y medidas que integran el PSFF.                                                                                                    |
| Análisis Administrativ                                                                                      | 10                                                                                                    |
| Se analizaron las :<br>ESE, procesos prio<br>fortalezas , que fu                                            | ictividades de soporte y complementarias que permiten el desarrollo del objeto social de la<br>Itarios y sistemas de información: Estableciendo los problemas, causas, debilidades y<br>eron llevadas a la Matir DOFA, formulando las estrategias y medidas que integran el PSFF.                                                                                                    |
| Análisis Jurídico                                                                                           |                                                                                                    |
| Se presenta un an<br>institucionales, ad<br>Estableciendo los j<br>formulando las es                        | álisis de la sujeción de la ESE al marco legal vigente en sus diferentes aspectos<br>ninistrativos y financieros, estado de cada proceso y estimación de las contingencias.<br>roblemas, causas, debilidades y fortalezas , que fueron llevadas a la Matriz DOFA,<br>rategías y medidas que integran el PSFF.                                                                                                    |
| Análisis Financiero                                                                                         |                                                                                                    |
| Se realizó un anál<br>(relación de gasto<br>vendidos con los c<br>Estableciendo los p<br>formulando las est | sis de los ingresos y gastos de la ESE, de la composición de costos por servicios vendidos<br>: con producción), la suficiencia de las tarifas de venta (relación de las tarifas y volúmenes<br>stos de los servicios vendidos) y los estados contables o financieros de fin de período.<br>roblemas, causas, debilidades y fortalezas , que fueron llevadas a la Matriz DOFA,<br>rategias y medidas que integran el PSFF. |
| DIMENSIÓN EXTERNA                                                                                           |                                                                                                    |

Después de registrar los datos solicitados y dar en el botón de continuar la entidad deberá adjuntar los documentos que se presentan en la Ilustración 42. No olvide marcar la casilla ¿El PSFF ESE Tiene fuentes de Financiación? si es el caso del PSFF.

### Ilustración 42. Documentos para adjuntar en la sede electrónica

### <u>Casos</u>

Marque las entradas que se correspondan con su caso concreto para esta solicitud.

□ ¿El PSFF ESE Tiene fuentes de Financiación?

Documentación a aportar

El tamaño máximo permitido por documento es 95.0 MB

|          | Documento                                                                                                    | Estado | Acciones                              |
|----------|----------------------------------------------------------------------------------------------------|--------|---------------------------------------|
| 2        | 1. Programa de Saneamiento Fiscal y Financiero (Archivo en PDF o WORD protegido)                                                                               | ×      |                                       |
| 2        | 2. Acta de la Junta Directiva o Extracto (Archivo en PDF)                                                                                                    | ×      | e e e e e e e e e e e e e e e e e e e |
| <b>a</b> | 3. Concepto técnico de adecuación del Programa (Archivo en PDF)                                                                                                | ×      | 8                                     |
| <b>a</b> | 4. Certificación del departamento o distrito sobre la RED (Archivo en PDF)                                                                                     | ×      | e.                                    |
| <b></b>  | 5. Acto Administrativo sobre la viabilidad de la Red por parte del Ministerio de Salud y Protección Social (Archivo en PDF)                                    | ×      | e.                                    |
| 2        | 6. Certificación de las obligaciones registradas en el Programa (Archivo PDF)                                                                                  | ×      | <u>a</u>                              |
| 2        | 7. Certificación de la Identificación y Valoración del Pasivo de la ESE, y análisis de su impacto en el Marco Fiscal de Mediano Plazo<br>MFMP (Archivo en PDF) | ×      |                                       |
| <b></b>  | 8. Compromiso por parte de la Junta Directiva y el Gerente de celebrar un contrato de encargo fiduciario (Archivo en PDF)                                      | ×      | <u>a</u>                              |
| 2        | 9. Cuadros Excel de la metodología (Archivo comprimido en .RAR o .ZIP)                                                                                         | ×      | £                                     |

Formato de documentos permitidos \*.docx,\*.DOCX,\*.doc,\*.DOC,\*.txd,\*.TXT,\*.rar,\*.RAR,\*.odt,\*.ODT,\*.png,\*.PNG,\*.pdf,\*.PDF,\*.tiff,\*.TIFF,\*.xlsm,\*.XLSM,\*.xls,\*.XLSX,\*.xlsX,\*.zip,\*.ZIP,\*.xml,\*.XML

### 🕂 Adjuntar documentación complementaria

A continuación, se detallan los documentos a adjuntar:

### Ministerio de Hacienda y Crédito Público

Dirección: Carrera 8 No. 6C- 38, Bogotá D.C., Colombia Conmutador: (+57) 601 3811700 - 602 1270 Línea Gratuita: (+57) 01 8000 910071

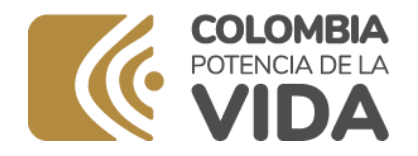

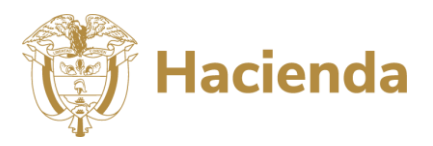

- 1. Programa de Saneamiento Fiscal y Financiero. Documento propuesto de Programa de Saneamiento Fiscal y Financiero elaborado por la Empresa Social del Estado de acuerdo con los lineamientos establecidos en la Guía Metodológica. Este documento debe anexarse en formato PDF o WORD protegido.
- 2. Acta de la Junta Directiva o Extracto. Acta de la Junta Directiva o su extracto aprobando la propuesta de Programa de Saneamiento Fiscal y Financiero, previo concepto técnico de la Dirección Departamental o Distrital de Salud. Este documento debe anexarse en formato PDF.
- 3. Concepto técnico de adecuación del Programa. Por el cual la Dirección Departamental o Distrital de Salud manifiesta que la Propuesta de Programa de Saneamiento Fiscal y Financiero se adecua a los parámetros generales de contenidos de elaboración determinados para su diseño en la Guía Metodológica definida por el Ministerio de Hacienda y Crédito Público y Salud y Protección Social. Este documento debe anexarse en formato PDF.
- 4. Certificación del departamento o distrito sobre la RED. Por la cual el Departamento o Distrito certifica la coherencia y articulación de la propuesta de Programa de Saneamiento Fiscal y Financiero con el Programa Territorial de Reorganización, Rediseño y Modernización de Redes de ESE - RED, viabilizado por el Ministerio de Salud y Protección Social. Este documento debe anexarse en formato PDF.
- 5. Acto Administrativo sobre la viabilidad de la Red por parte del Ministerio de Salud y Protección Social. Concepto de viabilidad emitido por el Ministerio de Salud y Protección Social sobre el Programa Territorial de Reorganización, Rediseño y Modernización de Redes de ESE - RED presentada por el Departamento o Distrito. Este documento debe anexarse en formato PDF.
- 6. Certificación de las obligaciones registradas en el Programa. Documento a través del cual el Gerente, el contador, el responsable de presupuesto, el tesorero, el jefe de control interno o quien haga sus veces, el revisor fiscal, si aplica, certifican el valor del pasivo registrado en la propuesta de Programa de Saneamiento Fiscal y Financiero. Este documento debe anexarse en formato PDF.
- 7. Certificación de la Identificación y Valoración del Pasivo de la ESE, y análisis de su impacto en el Marco Fiscal de Mediano Plazo MFMP. Certificación del Secretario de Hacienda departamental, distrital o municipal, según sea el caso, sobre la identificación y valoración del pasivo de la ESE, el análisis del impacto de esta contingencia en las finanzas departamentales, distritales y/o municipales, si eventualmente dicha ESE entrara en proceso de Liquidación y la entidad tuviera que asumir sus pasivos o parte de los mismos, en el resultado de los indicadores de las normas de disciplina fiscal territorial, en el marco de lo dispuesto por el literal h) y el parágrafo del artículo 5º de la Ley 819 de 2003 adicionados por el artículo 52 de la Ley 1955 de 2019. Este documento debe anexarse en formato PDF.
- 8. Compromiso por parte de la Junta Directiva y el Gerente de celebrar un contrato de encargo fiduciario. Documento a través del cual se comprometen a celebrar un contrato de encargo fiduciario de administración y pagos, una vez el Programa de Saneamiento Fiscal y Financiero sea viabilizado por el Ministerio de Hacienda y Crédito Público y adoptado por la Junta Directiva de la Empresa Social del Estado. Este documento debe anexarse en formato .PDF .RAR o .ZIP.
- 9. Cuadros Excel de la metodología. Herramienta soporte de presentación del PSFF debidamente diligenciada, de acuerdo con los lineamientos establecidos en la Guía Metodológica. Este documento debe ser comprimido y anexado en formato .RAR o .ZIP.
- Si el PSFF ESE Tiene fuentes de Financiación debe adjuntar la siguiente documentación:

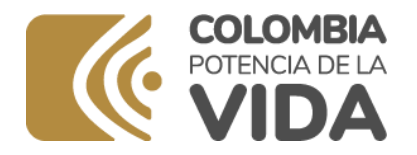

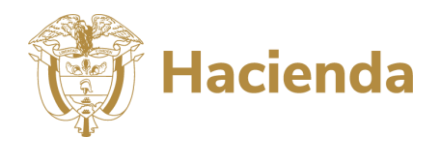

10. Actos administrativos que garanticen las fuentes para el financiamiento del PSFF, precisando si son del orden departamental o municipal. Certificaciones del departamento, distrito o municipio de los recursos asignados al PSFF de la ESE. Los compromisos de apoyo a la ejecución del Programa de Saneamiento Fiscal y Financiero, por parte de los Gobernadores, alcaldes, secretarios de Despacho, Asambleas Departamentales o Concejos Municipales, determinados, cuantificados y ponderados en el tiempo, con el correspondiente Decreto, Resolución, Ordenanza, o acto administrativo que garantice el aporte de recursos, precisando fuente, valor y año de entrega. Este documento debe anexarse en formato PDF.

Los demás anexos que considere importante la entidad territorial para soportar el PSFF.

Cada vez que adjunte un documento la sede electrónica le presentará la siguiente ventana (Ver

Ilustración 43). Se recomienda que se le coloque una descripción a cada documento; dicha descripción hará parte más delante del radicado.

| Entrega                         | del documento: 1. Pro                                 | grama de Sanea               | miento         |
|---------------------------------|-------------------------------------------------------|------------------------------|----------------|
| -iscaiy<br>Medianti<br>Hisponit | ·inanciero (Archivo en<br>este combo eliga un<br>les: | a de las opcione:            | otegido).<br>S |
| Adjunta                         | r Documento                                           |                              | ~              |
| Docume<br>1. Progr              | Subir do<br>nto:<br>ama de Saneamiento<br>:ión:       | cumento<br>Fiscal y Financie | ro (Archivo er |
|                                 |                                                       |                              |                |
| máximo                          | 255 caracteres)                                       |                              |                |
| máximo                          | 255 caracteres)                                       |                              |                |

### Ilustración 43 Formato de cargue de documentos

Cuando se finaliza el cargue de documentos deberá darle clic al botón de **continuar** y confirmar la radicación (ver

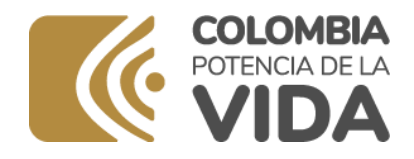

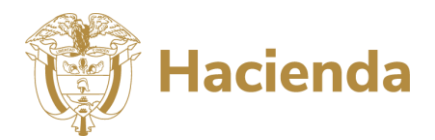

Ilustración 44).

### Ilustración 44 Confirmar la radicación

# 1. 2 DAF - PSFF - ESE - Presentación 4. Acuse de reciba 1. formularia 2. Documentación 3. Confirmación 4. Acuse de reciba Operative de recibación Image: Confirmación 1. Acuse de reciba Operative de recibación Image: Confirmación 1. Acuse de reciba Image: Confirmación 1. Acuse de reciba Image: Confirmación 1. Daf - PSFF - ESE - Presentación Image: Confirmación Subcette Saturative: Sezee00211 Image: Confirmación Subcette Saturative: Sezee00211 Image: Confirmación Subcette Saturative: Sezee00211 Image: Confirmación Subcette Saturative: Sezee00211 Image: Confirmación Subcette Saturative: Sezee00211 Image: Confirmación Subcette Saturative: Sezee00211 Image: Confirmación Subcette Saturative: Sezee00211 Image: Confirmación Subcette Saturative: Sezee00211 Image: Confirmación Subcette Saturative: Sezee00211 Image: Confirmación Subcette Saturative: Sezee00211 Image: Confirmación Sezee0211 Image: Confirmación Sezee0211 Image: Confirmación Sezee0211 <td c

podrá imprimir o consultar 🛛 👘 🖶 por la sede misma (Ver Ilustración 45).

Ilustración 45 Trámite finalizado con número de radicado

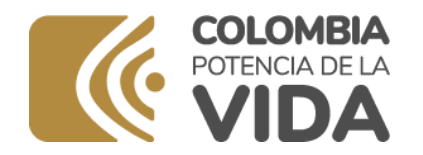

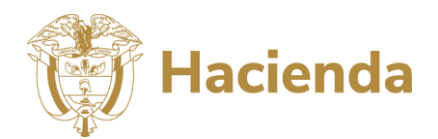

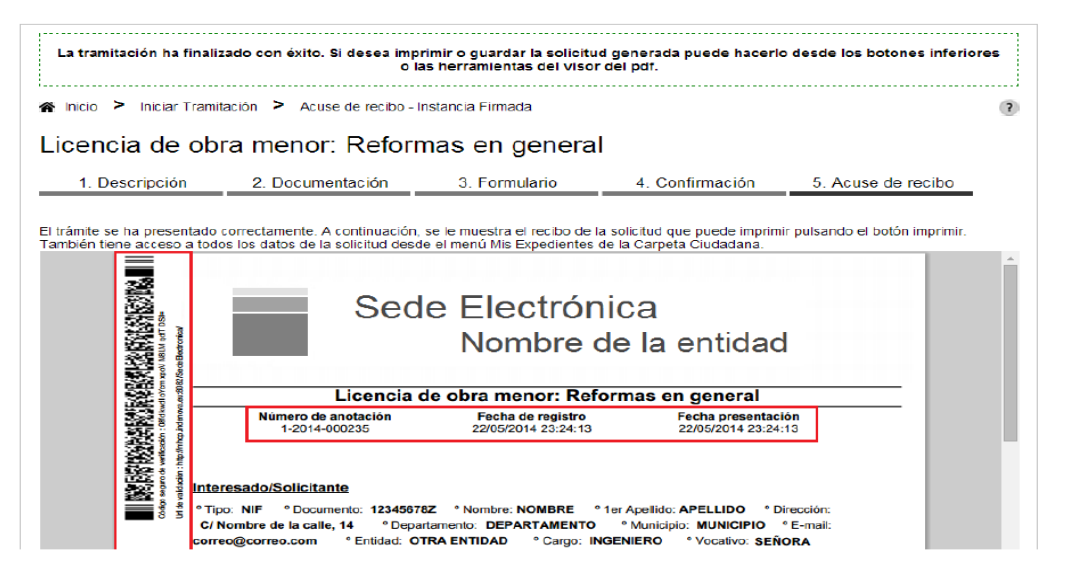

Si tiene dudas sobre la sede electrónica por favor consultar el siguiente documento: <u>http://sedeelectronica-int.minhacienda.red/SedeElectronica/download/files/PortalCiudadania\_FAQ\_es\_CO.pdf</u>